# **USER'S MANUAL**

## CENTRAL CONTROL (CENTER CONSOLE) SC-SL4-AE3, SC-SL4-BE3

## SC-SL4-AE3/A

## SC-SL4-BE3/A

(with Calculating Function / avec fonction de calcul / mit Berechnungsfunktion / con funzione di calcolo / Con función de cálculo / met calculatiefunctie / com função de cálculo / με λειτουργία υπολογισμού / c функцией вычисления / Hesaplama Fonksiyonlu / z funkcją obliczeń)

| ENGLISH        | WEB MONITORING                                                                      |
|----------------|-------------------------------------------------------------------------------------|
| -              |                                                                                     |
| FRANÇAIS       | CONTROLE PAR INTERNET<br>CONSOLE CENTRALE SC-SL4-AE3, SC-SL4-BE3                    |
| DEUTSCH        | WEBÜBERWACHUNG<br>Hauptsteuerpult SC-SL4-AE3, SC-SL4-BE3                            |
|                | MONITORAGGIO WEB<br>CONSOLE CENTRALE SC-SL4-AE3, SC-SL4-BE3                         |
| ESPAÑOL        | MONITORIZACIÓN WEB<br>CONSOLA CENTRAL SC-SL4-AE3, SC-SL4-BE3                        |
| NEDERLANDS     | WEBCONTROLE<br>CENTRALE CONSOLE SC-SL4-AE3, SC-SL4-BE3                              |
| PORTUGUÊS      | MONITORIZAÇÃO WEB<br>CENTER CONSOLE SC-SL4-AE3, SC-SL4-BE3                          |
| ΕΛΛΗΝΙΚΑ       | ΔΙΑΔΙΚΤΥΑΚΗ ΠΑΡΑΚΟΛΟΥΘΗΣΗ<br>ΚΕΝΤΡΙΚΗ ΚΟΝΣΟΛΑ SC-SL4-AE3, SC-SL4-BE3                |
| <b>РУССКИЙ</b> | ВЕБ-МОНИТОРИНГ<br>ЦЕНТРАЛЬНЫЙ КОНТРОЛЛЕР SC-SL4-AE3, SC-SL4-BE3                     |
| TÜRKÇE         | WEB İZLEME<br>MERKEZİ KOMSOL SC-SL4-AE3, SC-SL4-BE3                                 |
| POLSKI         | ORING PRZEZ PRZEGLADARKE WWW                                                        |
|                | WEB İZLEME<br>MERKEZİ KOMSOL SC-SL4-AE3, SC-SL4-BE3<br>ORING PRZEZ PRZEGLADARKĘ WWW |

MONITORING PRZEZ PRZEGLĄDARKĘ WWW STEROWNIK CENTRALNY SC-SL4-AE3, SC-SL4-BE3

## CE

This product complies with following directives

UK CA

GB

| EU              |  |
|-----------------|--|
| EMC 2014/30/EU  |  |
| LVD 2014/35/EU  |  |
| RoHS 2011/65/EU |  |

CE and UKCA markings are applicable to the areas of 50 Hz power supply

EMC S.I. 2016/1091

RoHS S.I. 2012/3032

EER S.I. 2016/1101

Cette console centrale est conforme à la directive CEM 2014/30/UE, à la directive basse tension 2014/35/UE et à la directive RoHS 2011/65/UE.

La marque CE s'applique aux régions alimentées en courant de 50 Hz.

Diese Mittelkonsole erfüllt die Richtlinien zur elektromagnetischen Verträglichkeit 2014/30/EU, die Niederspannungsrichtlinien 2014/35/EU und die RoHS-Richtlinie 2011/65/EU. Die CE-Marke gilt für Bereiche mit einer Netzstromversorgung von 50 Hz.

Questa console centrale è conforme alla Direttiva EMC 2014/30/UE, alla Direttiva LV 2014/35/UE e alla Direttiva RoHS 2011/65/UE.

Il marchio CE è applicabile alla fascia di alimentazione 50 Hz.

Esta consola central cumple con la Directiva de Compatibilidad Electromagnética 2014/30/UE, con la Directiva de Baja Tensión 2014/35/UE y con la Directiva RoHS 2011/65/UE. La indicación CE solo corresponde al área de suministro eléctrico de 50 Hz.

Deze centrale console voldoet aan EMC-Richtlijn 2014/30/EU, LV-Richtlijn 2014/35/EU, RoHS-Richtlijn 2011/65/EU. CE-markering is van toepassing op het gebied met een netstroom van 50 Hz. Esta consola central está em conformidade com a Diretiva EMC 2014/30/UE, a Diretiva LV 2014/35/UE e a Diretiva RoHS 2011/65/UE.

A marca CE aplica-se à zona de fornecimento de energia a 50 Hz.

Αυτή η κεντρική κονσόλα συμμορφώνεται προς την Οδηγία 2014/30/ΕΕ περί ηλεκτρομαγνητικής συμβατότητας , προς την οδηγία 2014/35/ΕΕ περί χαμηλής τάσης και προς την Οδηγία 2011/65/ΕΕ περί RoHS.

Το σήμα CE ισχύει μόνον σε περιοχές όπου η τροφοδοσία είναι 50 Hz.

Этот центральный пульт управления соответствует требованиям директивы по электромагнитной совместимости 2014/30/EU, директивы по низковольтному оборудованию 2014/35/EU, директивы RoHS 2011/65/EU. Маркировка СЕ нанесена в области источника питания, работающего на частоте 50 Гц.

Bu orta konsol, 2014/30/EU sayılı EMC Direktifi, 2014/35/EU sayılı LV Direktifi ve 2011/65/EU sayılı RoHS Direktifi ile uyumludur. CE işareti, 50 Hz güç kaynağı için geçerlidir.

Sterownik centralny spełnia wymagania dyrektywy EMC 2014/30/EU, dyrektywy niskonapięciowej 2014/35/EU oraz dyrektywy RoHS 2011/65/EU. Oznakowanie CE dotyczy wyłącznie regionów, w których częstotliwość napięcia zasilającego wynosi 50 Hz.

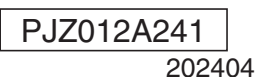

## Grazie per acquistato la console centrale SC-SL4-AE3, SC-SL4-BE3 di Mitsubishi Heavy Industries, Ltd.

Prima di utilizzare il prodotto, leggere attentamente questo manuale dell'utente per apprendere le modalità di utilizzo corrette del prodotto. Dopo la lettura, conservare il manuale in un luogo sicuro e utilizzarlo per riferimento futuro in caso di dubbi o problemi. Leggere inoltre il manuale dell'utente fornito con il condizionatore d'aria, con le unità del modulo idronico o con gli scaldacqua a pompa di calore.

## Indice

**ALIANO** 

| I Introduzione                                                      | 2  |     |
|---------------------------------------------------------------------|----|-----|
| Schema del sistema                                                  | 2  | IT/ |
| Ambiente del PC                                                     | 2  |     |
| Collegamento                                                        | 3  |     |
| Configurazione iniziale del PC                                      | 3  |     |
| I Utilizzo                                                          | 4  |     |
| Login                                                               | 4  |     |
| Operazioni comuni a tutte le schermate                              | 5  |     |
| Monitoraggio e impostazione                                         | 5  |     |
| Modifica tutto                                                      | 17 |     |
| Configurazione della programmazione                                 | 17 |     |
| Grafico del tempo di funzionamento                                  |    |     |
| Grafico dei consumi energetici (solo SC-SL4-BE3)                    |    |     |
| Hot Water Amount History (Cronologia della quantità di acqua calda) | 30 |     |
| Menu dell'operatore                                                 |    |     |
| Log out                                                             | 37 |     |
| I Utilizzo del MAINTENANCE MENU                                     | 38 |     |
| Monitoraggio dati operativi                                         | 38 |     |
| I Risoluzione di problemi                                           | 39 |     |
|                                                                     |    |     |

## PRECAUZIONI PER LO SMALTIMENTO DEI RIFIUTI

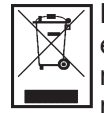

È possibile che sul controllo centrale sia apposto questo simbolo. Indica che le apparecchiature elettriche ed elettroniche da smaltire (RAEE nella direttiva 2012/19/CE) non devono essere eliminate con i normali rifiuti domestici. Il controllo centrale dovrà essere trattato presso un centro autorizzato per il riutilizzo, il riciclaggio ed il recupero e non potrà essere smaltito con i normali rifiuti domestici. Per ulteriori informazioni, rivolgersi all'installatore o all'amministratore locale.

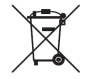

Questo simbolo, stampato sulle batterie fornite con il controllo centrale, è un'informazione destinata all'utilizzatore finale in accordo all'allegato II dell'articolo 20 della direttiva europea 2006/66/CE. Al termine della durata delle batterie occorre smaltirle separatamente dai rifiuti solidi urbani. Se sotto il simbolo sopra riportato appare anche il simbolo di prodotto chimico significa inoltre che le batterie contengono metallo pesante in una determinata concentrazione, ad esempio Hg: mercurio (0,0005%), Cd: cadmio (0,002%) o Pb: piombo (0,004%).

Si raccomanda pertanto di eliminare le batterie nel modo corretto affidandole a un centro di raccolta differenziata locale oppure a un centro di riciclaggio.

#### Assistenza per la sicurezza e report sulle vulnerabilità

- Per segnalare una vulnerabilità del nostro prodotto, rivolgersi al punto di contatto riportato al seguente sito web. https://www.mhi-mth.co.jp/en/support/reporting-vulnerability-information/
- Il seguente sito web fornisce informazioni sulla durata dell'assistenza per la sicurezza di questo prodotto. https://www.mhi-mth.co.jp/en/support/

# Introduzione

Questo sistema di monitoraggio Web consente la gestione del monitoraggio e del funzionamento del condizionatore d'aria, delle unità del modulo idronico o degli scaldacqua a pompa di calore collegati alla console centrale SC-SL4-AE3 o SC-SL4-BE3 (d'ora in poi chiamata "SL4") tramite browser Web sul PC dell'utente. Fare anche riferimento al manuale utente della console centrale SL4.

## Schema del sistema

La figura a seguire mostra la configurazione di base del sistema. La console centrale SL4 connessa all'unità è collegata direttamente al PC che gestisce il monitoraggio e il funzionamento dell'unità.

Il sistema di monitoraggio Web è in grado di gestire il monitoraggio e il funzionamento dell'unità tramite il gruppo. Il sistema di monitoraggio Web è in grado di gestire il monitoraggio e il funzionamento del sistema di condizionamento dell'aria per gruppi di unità, ma non per blocchi.

Le impostazioni per i blocchi devono essere configurate nella console centrale SL4.

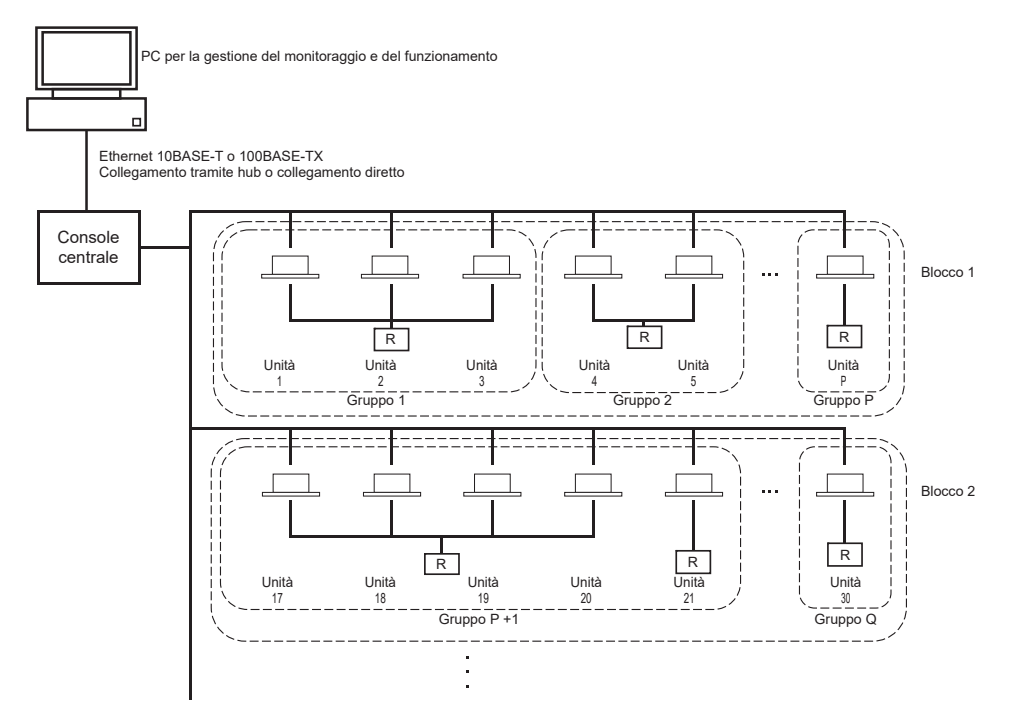

- In un gruppo possono essere incluse fino a un massimo di 16 unità.
- Non utilizzare uno stesso controllo a distanza per gruppi diversi di unità.
- È possibile configurare un massimo di 12 gruppi in un blocco.
- È possibile configurare un massimo di 20 blocchi.

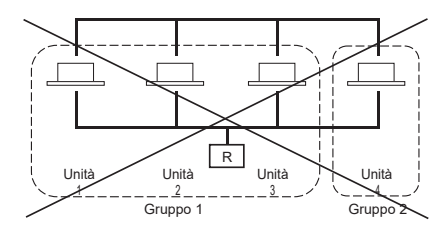

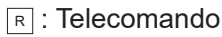

## Ambiente del PC

## Specifiche del PC

Il PC da utilizzare con questo prodotto non viene fornito con il sistema e deve essere configurato separatamente. Di seguito sono descritti i requisiti minimi per il PC.

- Velocità di clock della CPU
- Memoria

- : Pentium 500 MHz o superiore (si consiglia 2 GHz o superiore)
- : 512 MB o superiore (si consiglia 1 GB o superiore)
- Risoluzione dello schermo
- : 1280 x 1024 o superiore (si consiglia 1366 x 768)

#### Sistema operativo e browser Web

La tabella seguente mostra le combinazioni di sistema operativo e browser Web supportate. Se si desidera utilizzare combinazioni diverse, contattare il proprio rivenditore.

| OS                      | Google Chrome | Microsoft Edge |
|-------------------------|---------------|----------------|
| Windows <sup>®</sup> 10 | 0             | 0              |
| Windows <sup>®</sup> 11 | 0             | 0              |

O: Compatibile

\* Riavviare regolarmente il browser Web.

\* Windows è un marchio registrato di Microsoft Corporation negli Stati Uniti e/o in altri Paesi.

## Collegamento

#### Collegamento a una rete Ethernet dedicata

Collegare il prodotto direttamente al proprio PC utilizzando un cavo Ethernet 10BASE-T o 100BASE-TX. Se si utilizza un hub, non collegare altri dispositivi all'hub.

#### Collegamento a Internet o alla Intranet all'interno dell'edificio

Se si desidera collegare il prodotto a Internet o a una Intranet (LAN locale) all'interno dell'edificio, contattare il proprio rivenditore. Il servizio è a pagamento.

## Configurazione iniziale del PC

#### Impostazioni di una rete Ethernet dedicata

È necessario configurare le impostazioni di comunicazione (impostazioni TCP/IP) per il PC che gestisce il monitoraggio e il funzionamento del condizionatore.

Fare riferimento al manuale utente del PC per maggiori informazioni.

Per utilizzare il prodotto con l'indirizzo IP predefinito, configurare le seguenti impostazioni dal PC:

- Indirizzo IP Compreso tra 192.168.0.1 e 192.168.0.254 (eccetto 192.168.0.120, in quanto è utilizzato dalla console centrale SL4)
- Subnet mask 255.255.255.0
- Gateway predefinito
   Non applicabile
- Server DNS preferito
   Non applicabile
- Server DNS alternativo
   Non applicabile

## Impostazioni per Internet o per una Intranet all'interno dell'edificio

Contattare il proprio rivenditore. Il servizio è a pagamento.

#### Impostazioni del browser

È consigliabile utilizzare le impostazioni predefinite. Per informazioni sul collegamento a Internet o a una Intranet all'interno dell'edificio, contattare il proprio rivenditore.

## Utilizzo

#### Nota

• Le schermate mostrate in questo manuale potrebbero differire dalle schermate effettive.

## Login

La pagina iniziale del sistema di monitoraggio Web è la schermata di accesso (LOGIN). Per visualizzare la schermata di accesso, immettere l'URL del sistema di monitoraggio Web nel browser del proprio PC.

- 1. Avviare il browser Web del PC.
- 2. Digitare il seguente URL nella barra degli indirizzi, quindi premere il tasto Invio.

#### http://192.168.0.120/

(Se è stato modificato l'indirizzo IP del prodotto, digitare il nuovo indirizzo IP al posto di 192.168.0.120.)

|                                      | - 0 ×<br>□☆ たんピ… |
|--------------------------------------|------------------|
| AIR-CONDITIONERS MANAGEMENT SYSTEM   |                  |
| LOGIN<br>D<br>PASSWORD<br>LOGIN<br>4 |                  |

#### Schermata LOGIN

#### **3.** Digitare ID e PASSWORD.

L'utente autorizzato ad eseguire l'accesso e ad utilizzare il sistema di monitoraggio Web viene autenticato in base all'ID e alla password immessi.

\* Per impostazione predefinita, i valori dell'ID e della password sono i seguenti. È necessario cambiare la password predefinita di fabbrica sulla SL4. Cambiandola, è possibile accedere. L'ID e la password possono essere modificati dalla schermata per l'impostazione dell'ID e della PASSWORD dell'operatore.

| [ID]                  | : OPERATOR |
|-----------------------|------------|
| [PASSWORD (PASSWORD)] | : 999999   |

**4.** Fare clic sul tasto LOGIN.

#### Nota

- Ciascun utente del gruppo ha una propria ID e password. 👉 pagina 34
- L'utente del gruppo può controllare e gestire i gruppi registrati per l'utente (ad eccezione di alcune funzioni).

## Operazioni comuni a tutte le schermate

#### 1. Selezione delle schermate

Dalla barra del menu in cima allo schermo, fare clic sul collegamento al nome della schermata che si desidera utilizzare. Verrà visualizzata la schermata selezionata. I collegamenti alle schermate possono essere utilizzati su tutte le schermate.

L'elenco seguente include le schermate disponibili nel prodotto.

[Elenco delle schermate]

- MONITORING
- CHANGE ALL (MODIFICA TUTTO)
- SCHEDULE SETTING (IMPOSTAZIONE ORARIO DI FUNZIONAMENTO)
- HISTORY (CRONOLOGIA)
- OPERATOR MENU (MENU DELL'OPERATORE)
- MAINTENANCE MENU

## Monitoraggio e impostazione

La schermata Monitoring (Monitoraggio) aggiorna automaticamente le informazioni ogni 30 secondi. A seconda dello stato della rete o delle prestazioni del PC, il processo di aggiornamento delle informazioni potrebbe richiedere diversi secondi.

pagina 6 pagina 17 pagina 17 pagina 28 pagina 31 pagina 38

#### Monitoraggio dell'elenco di tutti i gruppi

Dopo aver eseguito l'accesso, verrà visualizzata la schermata MONITORING (ALL GROUPS LIST).

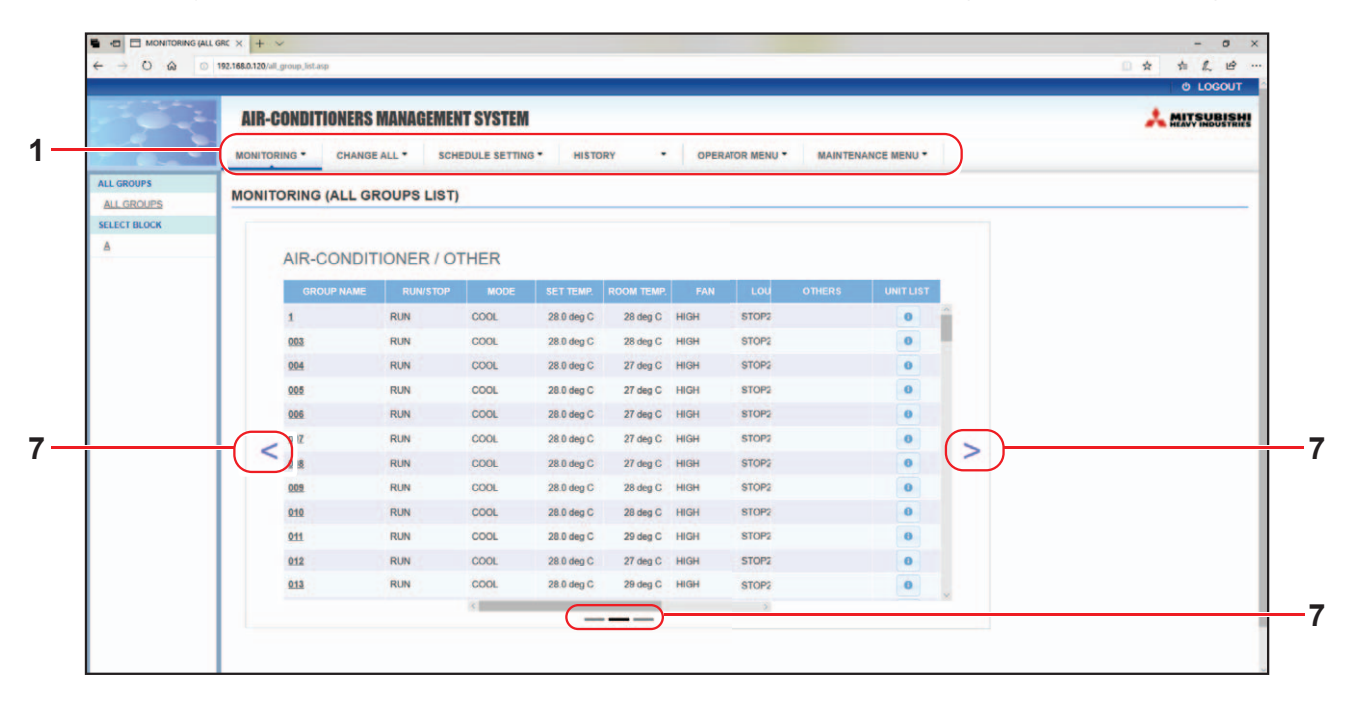

#### Schermata MONITORING (ALL GROUPS LIST)

La schermata ALL GROUPS LIST (ELENCO DI TUTTI I GRUPPI) monitora centralmente lo stato di tutti i gruppi di riferimento nel tipo di gruppo e mostra i nomi dei gruppi e le icone dello stato di funzionamento dei gruppi registrati.

Per cambiare un tipo di gruppo, fare clic su "7".

#### Monitoraggio dell'elenco del gruppo

 Fare clic su GROUP LIST dalla barra del menu (MONITORING) o sul tasto LIST sulla schermata MONITORING (BLOCK LIST).

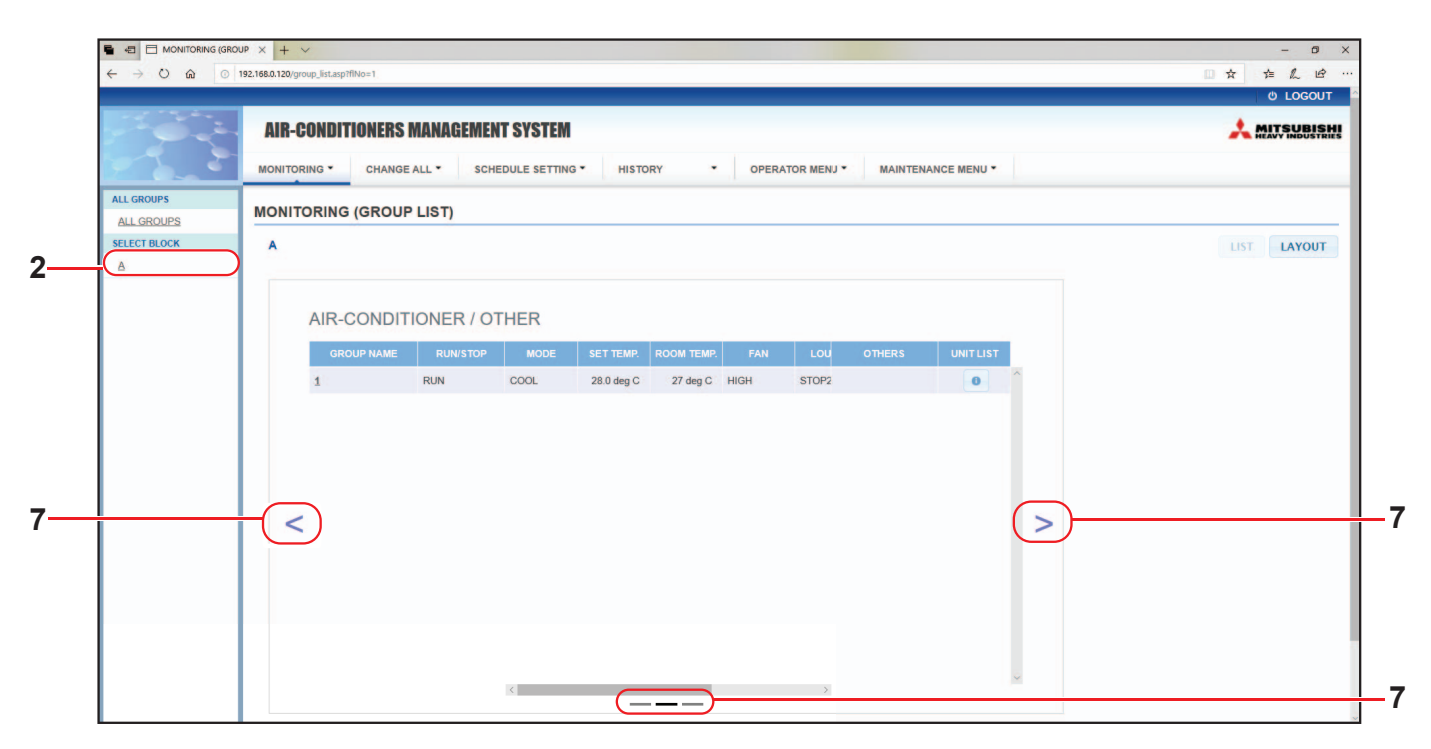

#### Schermata MONITORING (GROUP LIST)

2. Selezionare un blocco.

Per cambiare un tipo di gruppo, fare clic su "7".

#### Monitoraggio del layout del blocco

1. Fare clic su BLOCK LAYOUT dalla barra del menu (MONITORING) o sul tasto LAYOUT sulla schermata MONITORING (GROUP LIST).

| and the second |                                                                                           |       |
|----------------|-------------------------------------------------------------------------------------------|-------|
| 1              | AIR-GUNUITIUNERS MANAGEMENT SYSTEM                                                        | A MEN |
|                | MONITORING * CHANGE ALL * SCHEDULE SETTING * HISTORY * OPERATOR MENJ * MAINTENANCE MENU * |       |
| ALL GROUPS     | MONITORING (BLOCK LAYOUT)                                                                 |       |
| ALL GROUPS     |                                                                                           | LICT  |
| A              |                                                                                           | LIST  |
|                |                                                                                           |       |
|                |                                                                                           |       |
|                |                                                                                           |       |
|                |                                                                                           |       |
|                |                                                                                           |       |
|                |                                                                                           |       |
|                |                                                                                           |       |
|                |                                                                                           |       |
|                |                                                                                           |       |
|                |                                                                                           |       |
|                |                                                                                           |       |
|                |                                                                                           |       |
|                |                                                                                           |       |
|                |                                                                                           |       |

#### Schermata MONITORING (BLOCK LAYOUT)

2. Selezionare un blocco.

[Tipologie e indicazioni delle icone dello stato di funzionamento]

| O N | In esecuzione                                           | : Almeno un'unità nel gruppo di riferimento è in esecuzione.                                               |
|-----|---------------------------------------------------------|----------------------------------------------------------------------------------------------------|
|     | Esecuzione sospesa                                      | : L'esecuzione di tutte le unità nel gruppo Q-ton di riferimento è stata sospesa.                          |
| OFF | Esecuzione arrestata                                    | : L'esecuzione di tutte le unità nel gruppo di riferimento è stata arrestata.                              |
|     | Errore                                                  | <ul> <li>Una o più unità nel gruppo di riferimento non funzionano<br/>correttamente.</li> </ul>            |
|     | Errore di comunicazione                                 | : Non è possibile monitorare una o più unità nel gruppo di riferimento.                                    |
|     | Condizionatore attivo in funzione<br>Periodo di assenza | : Almeno un'unità nel gruppo di riferimento è attiva in funzione<br>Periodo di assenza.                    |
|     | Condizionatore fermo in funzione<br>Periodo di assenza  | : Tutte le unità sono ferme ed almeno un'unità del gruppo di riferimento è in stato di Periodo di assenza. |

3. Modifica delle impostazioni di un gruppo

Fare clic sul nome di un gruppo sulla schermata ALL GROUPS LIST, schermata BLOCK LAYOUT o schermata GROUP LIST.

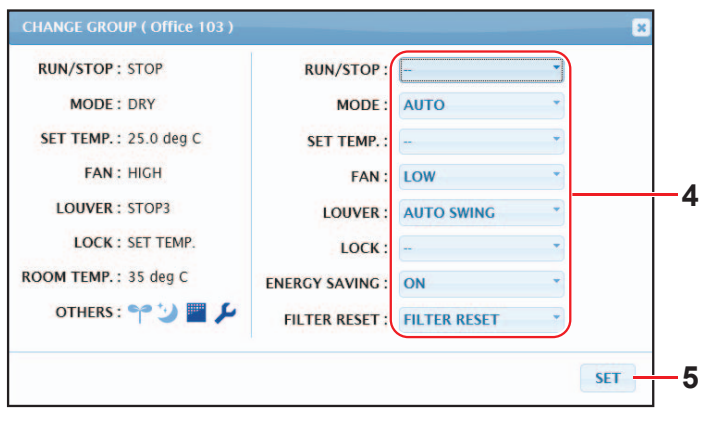

Schermata CHANGE GROUP (CAMBIA GRUPPO)

Questa schermata consente all'utente di controllare lo stato di funzionamento e di modificare le impostazioni di un gruppo selezionato. Lo stato di funzionamento del gruppo selezionato viene visualizzato sul lato sinistro dello schermo. Questa schermata non aggiorna automaticamente lo stato di funzionamento.

#### Nota

Quando la temperatura viene impostata con SL4, disabilitare l'impostazione automatica del controllo a distanza.

#### <Per il gruppo del condizionatore d'aria (

È possibile visualizzare e configurare i seguenti elementi. Le informazioni visualizzate, ad eccezione di quelle su esecuzione e arresto e sul simbolo del filtro, riguardano il condizionatore d'aria indicato come principale. (Per le impostazioni relative all'unità principale, pagina 31.)

[RUN/STOP]

| RUN, STOP, HOME LEAVE ON, HOME LEAVE STOP | TOP, HOME LEAVE ON, HOME L | EAVE STOP |  |
|-------------------------------------------|----------------------------|-----------|--|
|-------------------------------------------|----------------------------|-----------|--|

| RUN            | : avvia il funzionamento                              |
|----------------|-------------------------------------------------------|
| STOP           | : arresta il funzionamento                            |
| HOME LEAVE ON  | : avvia la funzione Home Leave (Periodo di assenza)   |
| HOME LEAVE OFF | : arresta la funzione Home Leave (Periodo di assenza) |
|                |                                                       |

\* "STOP (ARRESTA)" viene visualizzato soltanto quando l'esecuzione di tutti i condizionatori d'aria nel gruppo è stata arrestata.

#### [MODE (MODALITÀ)]

AUTO, COOL (RAFFREDDAMENTO), DRY (DEUMIDIFICAZIONE), FAN (VENTILATORE), HEAT (RISCALDAMENTO)

La modalità AUTO deve essere impostata dalla console centrale SL4. Fare riferimento al manuale utente della console centrale SL4 per maggiori informazioni.

\* L'impostazione AUTO non è disponibile per alcuni modelli di condizionatori d'aria.

#### [SET TEMP. (IMPOSTA TEMP.)]

Per impostazione predefinita, è possibile configurare la temperatura nell'intervallo compreso tra 18 °C e 30 °C in incrementi di 0,5 °C. Quando viene selezionata una modalità di funzionamento, l'intervallo viene esteso per includere il valore massimo e minimo della modalità selezionata.

(Nella console centrale SL4 è possibile passare da gradi Fahrenheit a Celsius e viceversa ed estendere l'intervallo della temperatura. Fare riferimento al manuale utente della console centrale SL4).

\* Se si attiva la funzione Periodo di assenza, non è possibile impostare la modalità e la temperatura.

[FAN (VENTILATORE)]

#### POWERFUL (POTENTE), HIGH, MEDIUM, LOW, AUTO

Le modalità AUTO devono essere impostate dalla console centrale SL4.

\* Alcune impostazioni su alcuni modelli di condizionatori d'aria non sono disponibili.

[LOUVER]

AUTO SWING (OSCILLAZIONE AUTOMATICA), STOP1 (ARRESTA1), STOP2 (ARRESTA2), STOP3 (ARRESTA3), STOP4 (ARRESTA4)

\* L'impostazione relativa alle alette deflettrici viene ignorata se configurata per condizionatori d'aria non dotati di alette deflettrici.

[LOCK (BLOCCA)]

Questo elemento specifica quali operazioni del telecomando disabilitare.

| ALL LOCK                                                  | : Disabilita tutte le operazioni                                                                                 |
|-----------------------------------------------------------|----------------------------------------------------------------------------------------------------|
| ALL UNLOCK                                                | : Consente tutte le operazioni                                                                                   |
| RUN/STOP (AVVIO/INTERRUZIONE)                             | : Disabilita le operazioni di esecuzione e arresto                                                               |
| MODE (MODALITÀ)                                           | : Disabilita le operazioni della modalità di funzionamento                                                       |
| SET TEMP. (IMPOSTA TEMP.)                                 | : Disabilità l'impostazione per la modifica della temperatura                                                    |
| RUN/STOP (AVVIO/INTERRUZIONE) & MODE (MODALITÀ)           | : Disabilita le operazioni di esecuzione e arresto e le operazioni<br>della modalità di funzionamento            |
| RUN/STOP (AVVIO/INTERRUZIONE) & SET TEMP. (IMPOSTA TEMP.) | : Disabilita le operazioni di esecuzione e arresto e l'impostazione per la modifica della temperatura            |
| MODE (MODALITÀ) &<br>SET TEMP. (IMPOSTA TEMP.)            | : Disabilita le operazioni della modalità di funzionamento e<br>l'impostazione per la modifica della temperatura |
|                                                           |                                                                                                    |

\* Le impostazioni individuali non sono disponibili per alcuni modelli di condizionatori d'aria. Per questi modelli è possibile solo consentire tutte le operazioni (ALL UNLOCK) e disattivare tutte le operazioni (ALL LOCK).

[ENERGY SAVING (RISPARMIO ENERGETICO)] Fare clic sul tasto ON od OFF.

Quando si seleziona il tasto ON, si avvia la funzione di risparmio energetico.

Quando si seleziona il tasto OFF, si disattiva la funzione di risparmio energetico.

Utilizzare questa funzione per ridurre i consumi energetici. Un'unità modifica la temperatura impostata in base alla temperatura esterna.

[FILTER RESET (RIPRISTINO FILTRO)] Fare clic sul tasto RESET e l'indicatore del filtro viene spento.

[ROOM TEMP. (TEMP. AMBIENTE)]

Mostra la temperatura ambiente dell'unità principale.

#### [OTHERS (ALTRI)]

Visualizza l'indicatore del filtro, la manutenzione, il simbolo della programmazione, le modalità di risparmio energetico e di funzionamento silenzioso.

| Ð        | Questo mostra il gruppo oggetto della programmazione odierna.                                                                                                    |
|----------|----------------------------------------------------------------------------------------------------|
| <b>۴</b> | Risparmio energetico (mostra il gruppo oggetto del risparmio energetico).                                                                                                    |
| <b>S</b> | Funzionamento silenzioso (mostra il gruppo oggetto del funzionamento silenzioso).                                                                                                    |
|          | Questo indicatore viene visualizzato quando si deve eseguire la manutenzione del filtro di almeno un condizionatore d'aria di un blocco o un gruppo. Se l'indicatore si accende, è necessario pulire il filtro. |
| ير ا     | Ispezione, Ispezione 1, ispezione 2                                                                                                    |
| يكل ا    | Attività di backup (ispezione 3)                                                                                                    |

#### <Per il gruppo HMU (👉 pagina 32)>

È possibile visualizzare o configurare i seguenti elementi. Le informazioni visualizzate, ad eccezione di quelle su esecuzione e arresto e sul simbolo del filtro, riguardano l'unità indicata come principale. (Per le impostazioni relative all'unità principale. 🎓 pagina 31.)

#### [RUN/STOP (AVVIO/INTERRUZIONE)]

RUN (ESEGUI), STOP (ARRESTA)

| RUN (ESEGUI)   | : avvia il funzionamento   |
|----------------|----------------------------|
| STOP (ARRESTA) | : arresta il funzionamento |

\* "STOP (ARRESTA)" viene visualizzato soltanto quando l'esecuzione di tutte le unità nel gruppo è stata arrestata.

#### [MODE (MODALITÀ)]

AUTO (AUTOMATICA), COOL (RAFFREDDAMENTO), PUMP (POMPA), HEAT (RISCALDAMENTO) La modalità AUTO deve essere impostata dalla console centrale SL4. Fare riferimento al manuale utente della console centrale SL4 per maggiori informazioni.

\* L'impostazione AUTO non è disponibile per alcuni modelli.

#### [SET TEMP. (IMPOSTA TEMP.)] (Temperatura dell'acqua in uscita)

Per impostazione predefinita, è possibile configurare la temperatura nell'intervallo compreso tra 15 °C e 30 °C in incrementi di 0,5 °C. Quando viene selezionata una modalità di funzionamento, l'intervallo viene esteso per includere il valore massimo e minimo della modalità selezionata.

(Nella console centrale SL4 è possibile passare da gradi Fahrenheit a Celsius e viceversa ed estendere l'intervallo della temperatura. Fare riferimento al manuale utente della console centrale SL4).

#### [LOCK (BLOCCA)]

Questo elemento specifica quali operazioni del telecomando disabilitare.

| ALL LOCK (BLOCCA TUTTO)                                      | : Disabilita tutte le operazioni                                                                             |
|--------------------------------------------------------------|----------------------------------------------------------------------------------------------------|
| ALL UNLOCK (SBLOCCA TUTTO)                                   | : Consente tutte le operazioni                                                                               |
| RUN/STOP (AVVIO/INTERRUZIONE)                                | : Disabilita le operazioni di esecuzione e arresto                                                           |
| MODE (MODALITÀ)                                              | : Disabilita le operazioni della modalità di funzionamento                                                   |
| SET TEMP. (IMPOSTA TEMP.)                                    | : Disabilità la modifica dell'impostazione della temperatura                                                 |
| RUN/STOP (AVVIO/INTERRUZIONE)<br>e MODE (MODALITÀ)           | : Disabilita le operazioni di esecuzione e arresto e le operazioni della modalità di funzionamento           |
| RUN/STOP (AVVIO/INTERRUZIONE)<br>e SET TEMP. (IMPOSTA TEMP.) | : Disabilita le operazioni di esecuzione e arresto e la modifica<br>dell'impostazione della temperatura      |
| MODE (MODALITÀ) e SET TEMP.<br>(IMPOSTA TEMP.)               | : Disabilita le operazioni della modalità di funzionamento e la modifica dell'impostazione della temperatura |

[ENERGY SAVING (RISPARMIO ENERGETICO)] Fare clic sul tasto ON o OFF. Quando si seleziona il tasto ON, si avvia la funzione di risparmio energetico. Quando si seleziona il tasto OFF, si disattiva la funzione di risparmio energetico. Utilizzare questa funzione per ridurre i consumi energetici. Un'unità modifica la temperatura impostata in base alla temperatura esterna.

[SET TEMP. 2 (IMPOSTA TEMP.2)] (Temperatura dell'acqua in entrata o Temperatura del controllo a distanza) È possibile impostare la temperatura nell'intervallo compreso tra 5 °C e 55 °C in incrementi di 0,5 °C.

#### [FILTER RESET (RIPRISTINO FILTRO)]

Fare clic sul tasto RESET e l'indicatore del filtro viene spento.

[OUTLET WATER TEMP. (TEMP. ACQUA IN USCITA)] Mostra la temperatura dell'acqua in uscita dell'unità rappresentativa.

[INLET WATER TEMP. (TEMP. ACQUA IN ENTRATA)]

Mostra la temperatura dell'acqua in entrata dell'unità rappresentativa.

[R/C SENSOR TEMP. (TEMP. SENSORE C/D]

Mostra la temperatura del controllo a distanza dell'unità rappresentativa.

[OTHERS (ALTRI)]

Visualizza l'indicatore del filtro, la manutenzione, il simbolo della programmazione e il risparmio energetico.

| Ð  | Questo mostra il gruppo oggetto della programmazione odierna.                                                                                                    |
|----|----------------------------------------------------------------------------------------------------|
| 63 | Energy Saving (Risparmio energetico) (mostra il gruppo oggetto del risparmio energetico).                                                                                                    |
|    | Questo indicatore viene visualizzato quando si deve eseguire la manutenzione del filtro di almeno un'unità di un blocco o un gruppo. Se l'indicatore si accende, è necessario pulire il filtro. |
| ų  | Ispezione, Ispezione 1, Ispezione 2                                                                                                    |
| 4  | Attività di backup (Ispezione 3)                                                                                                    |

#### <Per il gruppo Q-ton ( pagina 32)>

È possibile visualizzare o configurare i seguenti elementi. Le informazioni visualizzate, ad eccezione di quelle su esecuzione, sospensione e arresto, riguardano l'unità indicata come principale. (Per le impostazioni relative all'unità principale. 👉 pagina 31.)

[RUN/PAUSE/STOP (AVVIO/PAUSA/INTERRUZIONE)] RUN (ESEGUI), PAUSE (SOSPENDI), STOP (ARRESTA)

| RUN (ESEGUI)   | : avvia il funzionamento    |
|----------------|-----------------------------|
| PAUSE          | : sospende il funzionamento |
| STOP (ARRESTA) | : arresta il funzionamento  |

\* "STOP (ARRESTA)" viene visualizzato soltanto quando l'esecuzione di tutte le unità nel gruppo è stata arrestata.

[FILL UP (RIEMPIMENTO)] Fare clic sul tasto START (AVVIA) o FINISH (TERMINA).

[HW TEMP. (TEMP. AC)]

Per impostazione predefinita, è possibile configurare la temperatura nell'intervallo compreso tra 60 °C e 90 °C in incrementi di 1 °C.

(Nella console centrale SL4 è possibile passare da gradi Fahrenheit a Celsius e viceversa ed il limite massimo della temperatura può essere modificato. Fare riferimento al manuale utente della console centrale SL4).

#### [SET HW AMOUNT (IMPOSTA QUANTITÀ AC)]

È possibile impostare la quantità di acqua calda di accumulo nell'intervallo compreso tra il 10 % e il 100 % in incrementi del 10 %.

[KEEP WARM TEMP. (TEMP. DI MANTENIMENTO DEL CALORE)] È possibile impostare la temperatura nell'intervallo compreso tra 40 °C e 63 °C in incrementi di 1 °C. (solo quando il tipo di serbatoio è OPEN (APERTO), fare riferimento al manuale utente della console centrale SL4 ).

[ANTI-LEGIONELLA (ANTI-LEGIONELLA)] Fare clic sul tasto ON o OFF.

[HEATING (RISCALDAMENTO)] Fare clic sul tasto ON o OFF.

[HEAT SET TEMP. (TEMP. IMPOSTATA RISCALDAMENTO)] È possibile impostare la temperatura nell'intervallo compreso tra 20 °C e 52 °C in incrementi di 1 °C.

[PEAK-CUT (TAGLIO DEI PICCHI)] Il [Peak-cut % (Taglio dei picchi %)] può essere impostato al 0%, 40%, 60% e 80%. Per annullare, fare clic su 100%.

[SILENT (SILENZIOSO)] Fare clic sul tasto ON o OFF.

[MODE (MODALITÀ)] Mostra la modalità dell'unità rappresentativa.

[HW AMOUNT (QUANTITÀ AC)] Mostra la quantità di acqua calda dell'unità rappresentativa.

[HEATING STATUS (STATO RISCALDAMENTO)]

Mostra lo stato di riscaldamento dell'unità rappresentativa.

[OTHERS (ALTRI)]

Visualizza la manutenzione, il simbolo della programmazione e la modalità di funzionamento silenzioso.

| Ð        | Questo mostra il gruppo oggetto della programmazione odierna.                     |
|----------|-----------------------------------------------------------------------------------|
| <b>5</b> | Funzionamento silenzioso (mostra il gruppo oggetto del funzionamento silenzioso). |
| ų        | Ispezione, Ispezione 1, Ispezione 2                                               |
| 4        | Attività di backup (Ispezione 3)                                                  |

Nota

- Gli elementi che è possibile impostare variano a seconda dell'applicazione e del tipo di serbatoio dell'unità rappresentativa. Fare riferimento al manuale utente della console centrale SL4.
- Impostare HW TEMP. (TEMP: AC) e KEEP WARM (MANTENIMENTO DEL CALORE) contemporaneamente.
- Impostare una temp. di mantenimento del calore (KEEP WARM (MANTENIMENTO DEL CALORE)) inferiore di almeno 5 °C rispetto alla temp. di conservazione dell'acqua calda (HW TEMP. (TEMP: AC)). Es.) Quando la temp. di conservazione dell'acqua calda è 65 °C, impostare una temp. di mantenimento del calore inferiore ai 60 °C.

#### 4. Modifica delle impostazioni

Dal menu a discesa, selezionare l'opzione per la quale si desidera modificare l'impostazione.

**5.** Applicazione delle impostazioni modificate.

Fare clic sul tasto SET.

Se si selezionano più elementi e si fa clic sul pulsante SET (IMPOSTA), sarà possibile modificare le impostazioni degli elementi collettivamente.

6. Visualizzazione dell'elenco delle unità

Fare clic su UNIT LIST (ELENCO UNITÀ) per visualizzare l'elenco dello stato di funzionamento delle unità nel gruppo selezionato. L'elenco mostra i seguenti elementi.

#### <Per il gruppo del condizionatore d'aria (2 pagina 32)>

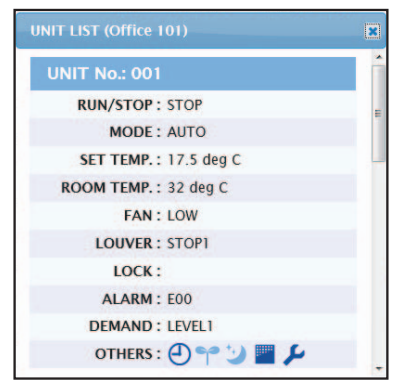

Schermata UNIT LIST

| [REP. (RAPPRESENTATIVA) ]       | <ul> <li>Mostra il simbolo "*" in corrispondenza dell'unità principale del<br/>gruppo di riferimento.</li> <li>Le informazioni dell'unità principale si riflettono sulle impostazioni<br/>di funzionamento del gruppo, ad eccezione delle informazioni su<br/>run/stop/home leave on/home leave off e sul simbolo del filtro.</li> </ul> |
|---------------------------------|----------------------------------------------------------------------------------------------------|
| [UNIT (UNITÀ)]                  | : Mostra il numero di condizionatori d'aria.                                                                                                    |
| [RUN/STOP (AVVIO/INTERRUZIONE)] | : Mostra l'elemento esecuzione/arresto come stato del<br>condizionatore d'aria.                                                                                                    |
| [MODE (MODALITÀ)]               | : Mostra la modalità di funzionamento del condizionatore d'aria.                                                                                                    |
| [SET TEMP. (IMPOSTA TEMP.)]     | : Mostra l'impostazione della temperatura del condizionatore d'aria.                                                                                                    |
| [ROOM TEMP. (TEMP. AMBIENTE)]   | : Mostra la temperatura ambiente del luogo in cui è installato il<br>condizionatore d'aria.                                                                                                    |
| [FAN (VENTILATORE)]             | : Mostra l'impostazione della velocità della ventola del<br>condizionatore d'aria.                                                                                                    |
| [LOUVER]                        | : Mostra l'impostazione relativa alle alette deflettrici del<br>condizionatore d'aria.                                                                                                    |
| [LOCK (BLOCCA)]                 | : Visualizza la condizione di disabilitazione del telecomando.                                                                                                    |
| [ALARM (ALLARMI)]               | : Mostra il codice di errore in caso di malfunzionamento o il codice<br>di manutenzione.(*)                                                                                                    |
| [DEMAND (RICHIESTA)]            | : Mostra il livello di elaborazione di una richiesta.(*)                                                                                                    |
| [OTHERS (ALTRI)]                | : Visualizza il simbolo del filtro, la manutenzione, il simbolo<br>della programmazione, le modalità di risparmio energetico e di<br>funzionamento silenzioso.(*)                                                                                                    |

(\*) Fare riferimento al manuale utente della console centrale SL4 per maggiori informazioni su ciascunelemento.

## <Per il gruppo HMU (👉 pagina 32)>

| UNIT LIST (001)                | ×      |
|--------------------------------|--------|
| UNIT No. : * 001               | ^      |
| RUN/STOP: RUN                  |        |
| MODE : HEAT                    |        |
| SET TEMP.: 35.0 deg C          |        |
| SET TEMP. 2 : 35.0 deg C       |        |
| OUTLET WATER TEMP.: 35.1 deg C |        |
| INLET WATER TEMP.: 29.8 deg C  |        |
| R/C SENSOR TEMP.: 20 deg C     |        |
| LOCK :                         |        |
| ALARM :                        |        |
| DEMAND : LEVEL1                |        |
| OTHERS :                       | $\sim$ |

| [REP. (RAPPRESENTATIVA)]                           | : Mostra il simbolo "*" in corrispondenza dell'unità principale del gruppo di riferimento.                                                                                                   |
|----------------------------------------------------|----------------------------------------------------------------------------------------------------|
|                                                    | Le informazioni dell'unità principale si riflettono sulle impostazioni di<br>funzionamento del gruppo, ad eccezione delle informazioni sull'avvio/<br>interruzione e sul simbolo del filtro. |
| [UNIT (UNITÀ)]                                     | : Mostra il numero di unità.                                                                                                    |
| [RUN/STOP                                          | : Mostra l'elemento esecuzione/arresto come stato dell'unità.                                                                                                    |
| (AVVIO/INTERRUZIONE)]                              |                                                                                                    |
| [MODE (MODALITÀ)]                                  | : Mostra la modalità di funzionamento dell'unità.                                                                                                    |
| [SET TEMP.                                         | : Mostra l'impostazione della temperatura (Temperatura dell'acqua in uscita)                                                                                                    |
| (IMPOSTA TEMP.)]                                   | dell'unità.                                                                                                    |
| [SET TEMP. 2<br>(IMPOSTA TEMP.2)]                  | : Mostra l'impostazione della temperatura 2 (Temperatura dell'acqua in entrata o Temperatura del controllo a distanza) dell'unità.                                                           |
| [OUTLET WATER TEMP.<br>(TEMP. ACQUA IN USCITA)]    | : Mostra la temperatura dell'acqua in uscita.                                                                                                    |
| [INLET WATER TEMP.<br>(TEMP. ACQUA IN<br>ENTRATA)] | : Mostra la temperatura dell'acqua in entrata.                                                                                                    |
| [R/C SENSOR TEMP.<br>(TEMP. SENSORE C/D]           | : Mostra la temperatura del controllo a distanza.                                                                                                    |
| [LOCK (BLOCCA)]                                    | : Visualizza la condizione di disabilitazione del telecomando.                                                                                                    |
| [ALARM (ALLARMI)]                                  | : Mostra il codice di errore in caso di malfunzionamento o il codice di manutenzione.(*)                                                                                                    |
| [DEMAND (RICHIESTA)]                               | : Mostra il livello di elaborazione di una richiesta.(*)                                                                                                    |
| [OTHERS (ALTRI)]                                   | : Visualizza l'indicatore del filtro, la manutenzione, il simbolo della programmazione e il risparmio energetico .(*)                                                                        |

(\*) Fare riferimento al manuale utente della console centrale SL4 per maggiori informazioni su ciascunelemento.

| NIT LIST (002)             | X |
|----------------------------|---|
| UNIT No. : *002            | ~ |
| RUN/PAUSE/STOP : RUN       |   |
| MODE : TOP UP              |   |
| HW TEMP.: deg C            |   |
| KEEPING WARM TEMP. : deg C |   |
| SET HW AMOUNT: 0 %         |   |
| HW AMOUNT: 0 %             |   |
| ANTI-LEGIONELLA :          |   |
| APPLICATION :              |   |
| PEAK-CUT: 100 %            |   |
| HOLIDAY :                  |   |
| ANTI-FREEZING :            |   |
| HEATING STATUS : OFF       |   |
| HEAT SET TEMP.: deg C      |   |
| HEATING SETTING :          |   |
| PRIORITY :                 |   |
| ALARM :                    |   |
| OTHERS :                   | ~ |

| [REP. (RAPPRESENTATIVA) ]                                  | : Mostra il simbolo "*" in corrispondenza dell'unità principale del gruppo di riferimento.                                                                               |
|------------------------------------------------------------|----------------------------------------------------------------------------------------------------|
|                                                            | Le informazioni dell'unità principale si riflettono sulle impostazioni<br>di funzionamento del gruppo, ad eccezione delle informazioni<br>sull'avvio/pausa/interruzione. |
| [UNIT (UNITÀ)]                                             | : Mostra il numero di unità.                                                                                                    |
| [RUN/PAUSE/STOP<br>(AVVIO/PAUSA/INTERRUZIONE)]             | : Mostra l'elemento esecuzione/sospensione/arresto come stato dell'unità.                                                                                                |
| [MODE (MODALITÀ)]                                          | : Mostra la modalità di funzionamento dell'unità.                                                                                                    |
| [HW TEMP. (TEMP. AC)]                                      | : Mostra l'impostazione della temperatura dell'acqua calda dell'unità.                                                                                                   |
| [KEEPING WARM TEMP. (TEMP. DI<br>MANTENIMENTO DEL CALORE)] | : Mostra l'impostazione della temperatura di mantenimento del calore dell'unità.                                                                                         |
| [SET HW AMOUNT<br>(IMPOSTA QUANTITÀ AC)]                   | : Mostra la quantità di acqua calda di accumulo di riferimento.                                                                                                    |
| [HW AMOUNT (QUANTITÀ AC)]                                  | : Mostra la quantità di acqua calda di accumulo.                                                                                                    |
| [ANTI-LEGIONELLA<br>(ANTI-LEGIONELLA)]                     | : Mostra lo stato anti-legionella.                                                                                                    |
| [APPLICATION (APPLICAZIONE)]                               | : Mostra le impostazioni dell'applicazione.                                                                                                    |
| [PEAK-CUT (TAGLIO DEI PICCHI)]                             | : Mostra lo stato di taglio dei picchi.                                                                                                    |
| [HOLIDAY (FESTIVO)]                                        | : Mostra le impostazioni dei festivi.                                                                                                    |
| [ANTI-FREEZING (ANTIGELO)]                                 | : Mostra lo stato antigelo.                                                                                                    |
| [HEATING STATUS (STATO<br>RISCALDAMENTO)]                  | : Mostra l'impostazione della stato di riscaldamento dell'unità.                                                                                                    |
| [HEAT SET TEMP. (TEMP.<br>IMPOSTATA RISCALDAMENTO)]        | : Mostra l'impostazione della temperatura di riscaldamento dell'unità.                                                                                                   |
| [HEATING SETTING<br>(IMPOSTAZIONI RISCALDAMENTO)]          | : Mostra le impostazioni di riscaldamento dell'unità.                                                                                                    |
| [PRIORITY (PRIORITÀ)]                                      | : Mostra l'impostazione della priorità dell'unità.                                                                                                    |
| [ALARM (ALLARMI)]                                          | : Mostra il codice di errore in caso di malfunzionamento o il codice di manutenzione.(*)                                                                                 |
| [OTHERS (ALTRI)]                                           | : Visualizza la manutenzione, il simbolo della programmazione e la modalità di funzionamento silenzioso.(*)                                                              |

(\*) Fare riferimento al manuale utente della console centrale SL4 per maggiori informazioni su ciascunelemento.

## Modifica tutto

La schermata CHANGE ALL consente di eseguire operazioni collettive per il gruppo di riferimento. È necessario specificare anticipatamente il gruppo di riferimento per le operazioni collettive. 👉 pagina 31

1. Fare clic su CHANGE ALL dalla barra del menu.

|     | × |      |        |
|-----|---|------|--------|
|     |   |      |        |
| *   |   |      |        |
| *   |   |      |        |
| -   |   |      | •      |
| -   |   | İ    | -2     |
| -   |   |      |        |
| *   |   |      |        |
| •   |   |      |        |
| _   |   |      | ~      |
| SET | _ | İ    | -3     |
| SE  | т | F AL | E AL I |

2. Modifica collettiva delle impostazioni

Dal menu a discesa relativo all'impostazione che si desidera modificare, selezionare un elemento e fare clic sul pulsante SET (IMPOSTA).

**3.** Applicazione delle impostazioni modificate.

Fare clic sul tasto SET.

Se si selezionano più elementi e si fa clic sul pulsante SET (IMPOSTA), sarà possibile modificare le impostazioni degli elementi collettivamente.

Le informazioni relative alle impostazioni sono le stesse delle impostazioni del gruppo descritte a pagina 8.

## Configurazione della programmazione

La schermata SCHEDULE SETTING (IMPOSTAZIONE ORARIO DI FUNZIONAMENTO) consente di configurare le opzioni per la programmazione dell'unità.

In questa schermata è possibile configurare i seguenti elementi per la programmazione.

- TODAY'S SCHEDULE (ORARIO DI FUNZIONAMENTO ODIERNO)
- YEARLY SCHEDULE (PROGRAMMAZIONE ANNUALE)
- DETAILED DAILY SCHEDULE (ORARIO DI FUNZIONAMENTO GIORNALIERO DETTAGLIATO)
- SEASON SETTING (IMPOSTAZIONI STAGIONI)
- DEFAULT SCHEDULE SETTING (IMPOSTAZIONE ORARIO DI FUNZIONAMENTO PREDEFINITO)

#### Nota

Quando la temperatura viene impostata con SL4, disabilitare l'impostazione automatica del controllo a distanza.

#### Programmazione odierna

La schermata TODAY'S SCHEDULE (ORARIO DI FUNZIONAMENTO ODIERNO) consente di programmare le operazioni di ogni gruppo per la giornata odierna.

Le impostazioni della programmazione annuale e di quella giornaliera dettagliata si riflettono sulla programmazione odierna.

1. Selezione di TODAY'S SCHEDULE dalla barra del menu (SCHEDULE SETTING).

| 1               | MONITO | DRING | •             | CHAN | GEALL - SO | HED        | ULE SETTING * | н  | ISTORY | •   | OPERAT    | OR MENU *    | M | AINTENANCE MENU | • |
|-----------------|--------|-------|---------------|------|------------|------------|---------------|----|--------|-----|-----------|--------------|---|-----------------|---|
| SELECT GROUP    |        |       |               |      |            |            | •             |    |        |     |           |              |   |                 |   |
|                 | TODA   | 155   | CHE           | DUL  | 5          |            |               |    |        |     |           |              |   |                 |   |
| SELECT SCHEDULE | 1      |       |               |      |            |            |               |    |        |     |           |              |   |                 |   |
| -               | No     |       | TIME          |      | RUN/STOP   |            | LOCK          |    | MODE   | 1-1 | SET TEMP. | ENERGY SAVIN | G | SILENT          |   |
| SELECT          | 1      | (-    | •):[-         | •    |            | •] [-      | · .           | 96 | • •    | -   | •]        |              | - | •               |   |
| COPY SCHEDULE   | 2      | -     | •:-           | •    |            | •          |               |    | - *    | -   | -         | -            | e | *               |   |
| SELECT GROUP -  | 3      | -     | •:[-          | •    |            | •          | -             |    | - •    | -   | •         | - •          |   | •               |   |
| СОРУ            | 4      |       | •:            | •    |            | • •        |               |    | *      | -   | •         | -            | 6 | *               |   |
| CLEAR SCHEDULE  | 5      | -     | •):(-         | •    |            | 36         |               | 96 | - •    | -   | •         | (*           | 6 | •               |   |
| CLEAR           | 6      | -     | •:-           |      |            | •          | •             | 96 | - *    | -   | •         | - •          |   | *               |   |
|                 | 7      | -     | -)(-          |      |            | • (-       |               | 16 |        | -   | -         | -            |   | *               |   |
|                 | 8      | -     |               |      |            |            | •             |    | - •    | -   | *         | - •          |   | •               |   |
|                 | 9      | -     | 990-<br>2900- |      |            | 3 C<br>2 C |               |    |        | -   |           |              |   | -               |   |
|                 | 11     |       | •):[-         |      |            |            |               |    |        | -   | •         | 1-           |   |                 |   |
|                 | 12     |       | *]:           | •    |            |            |               |    |        | -   | -         |              |   |                 |   |
|                 | 13     | -     | +);[-         | •    |            |            |               |    | - •    | -   | •         |              |   | *               |   |
|                 | 14     |       | •):[          | •    |            | •          |               |    | - +    | -   | •         |              |   | *               |   |
|                 | 15     | -     | •:            | •    |            | •          |               | 96 |        | -   | -         |              | 6 | •               |   |
|                 | 16     | L.    | +):[-         | + (- |            | -          |               |    | - +    | -   | *         | -            |   | •               |   |
|                 |        |       |               |      |            |            |               |    |        |     |           |              |   | SET             |   |
|                 |        |       |               |      |            |            |               |    |        |     |           |              |   |                 |   |
|                 |        |       |               |      |            |            |               |    |        |     |           |              |   |                 |   |

#### Schermata TODAY'S SCHEDULE (ORARIO DI FUNZIONAMENTO ODIERNO)

- **2.** Selezione di un gruppo di riferimento. Dal menu a discesa SELECT GROUP in altro a sinistra sullo schermo, selezionare il nome di un gruppo di riferimento.
- Inserimento delle nuove impostazioni.
   Dal menu a discesa, selezionare un elemento di cui si desidera modificare le impostazioni. In questa schermata è possibile registrare fino a 16 impostazioni di programmazione per ciascun giorno per i seguenti elementi.

[TIME (ORARIO)]

| ARIO)] | Impostazione dell'orario di funzionamento ( | in minuti) |
|--------|---------------------------------------------|------------|
|--------|---------------------------------------------|------------|

#### <Per il gruppo del condizionatore d'aria ( pagina 32)>

| [RUN/STOP (AVVIO/INTERRUZIONE)] | Vuoto (non specificato), RUN, STOP, HOME LEAVE ON, HOME<br>LEAVE OFF                                                                                                    |
|---------------------------------|----------------------------------------------------------------------------------------------------|
| [LOCK (BLOCCA)]                 | Vuoto (non specificato), ALL LOCK, ALL UNLOCK,<br>RUN/STOP (AVVIO/INTERRUZIONE),<br>MODE (MODALITÀ), SET TEMP. (IMPOSTA TEMP.),<br>RUN/STOP (AVVIO/INTERRUZIONE) & MODE,<br>RUN/STOP (AVVIO/INTERRUZIONE) &<br>SET TEMP. (IMPOSTA TEMP.), MODE (MODALITÀ) &<br>SET TEMP. (IMPOSTA TEMP.) |
|                                 | * Poiché gli elementi selezionabili variano in base alle impostazioni correnti, fare riferimento al manuale utente della console centrale SL4.                                                                                                    |

| [MODE (MODALITÀ)]                                         | Vuoto (non specificato), AUTO, COOL (RAFFREDDAMENTO),<br>DRY (DEUMIDIFICAZIONE), FAN (VENTILATORE),<br>HEAT (RISCALDAMENTO), SEASON (STAGIONE) pagina 25<br>* Poiché gli elementi selezionabili variano in base alle impostazioni<br>correnti, fare riferimento al manuale utente della console centrale SL4.                                                                                                    |
|-----------------------------------------------------------|----------------------------------------------------------------------------------------------------|
| [SET TEMP. (IMPOSTA TEMP.)]                               | Per impostazione predefinita, è possibile configurare la temperatura<br>nell'intervallo compreso tra 18 °C e 30 °C in incrementi di 0,5 °C. Quando<br>viene selezionata una modalità di funzionamento, l'intervallo viene esteso<br>per includere il valore massimo e minimo della modalità selezionata.<br>(Nella console centrale SL4 è possibile passare da gradi Fahrenheit a<br>Celsius e viceversa ed estendere l'intervallo della temperatura. Fare<br>riferimento al manuale utente della console centrale SL4).                                       |
| [ENERGY SAVING (RISPARMIO<br>ENERGETICO)]                 | Vuoto (non specificato), ON, OFF 👉 pagina 9                                                                                                    |
| [SILENT (SILENZIOSO)]                                     | <ul> <li>Vuoto (non specificato), ON, OFF</li> <li>* Si assegna la priorità al funzionamento silenzioso dell'unità<br/>esterna. Questa funzione non è applicabile ad alcune unità interne.</li> </ul>                                                                                                    |
| <per (👉="" 32)="" gruppo="" hmu="" il="" pagina=""></per> |                                                                                                    |
| [RUN/STOP (AVVIO/INTERRUZIONE)]                           | Vuoto (non specificato), RUN (ESEGUI), STOP (ARRESTA)                                                                                                    |
| [LOCK (BLOCCA)]                                           | Vuoto (non specificato), ALL LOCK, ALL UNLOCK, RUN/STOP (AVVIO/<br>INTERRUZIONE), MODE (MODALITÀ), SET TEMP. (IMPOSTA TEMP.),<br>RUN/STOP (AVVIO/INTERRUZIONE) e MODE (MODALITÀ), RUN/<br>STOP (AVVIO/INTERRUZIONE) e SET TEMP. (IMPOSTA TEMP.),<br>MODE (MODALITÀ) e SET TEMP. (IMPOSTA TEMP.).                                                                                                    |
|                                                           | * Poiché gli elementi selezionabili variano in base alle impostazioni correnti, fare riferimento al manuale utente della console centrale SL4.                                                                                                    |
| [MODE (MODALITÀ)]                                         | <ul> <li>Vuoto (non specificato), AUTO (AUTOMATICO), COOL<br/>(RAFFREDDAMENTO), PUMP (POMPA), HEAT<br/>(RISCALDAMENTO), SEASON (STAGIONE) pagina 25</li> <li>* Poiché gli elementi selezionabili variano in base alle impostazioni<br/>correnti, fare riferimento al manuale utente della console centrale SL4.</li> </ul>                                                                                                    |
| [SET TEMP. (IMPOSTA TEMP.)]                               | Per impostazione predefinita, è possibile configurare la temperatura<br>(Temperatura dell'acqua in uscita) nell'intervallo compreso tra 15 °C<br>e 30 °C in incrementi di 0,5 °C. Quando viene selezionata una<br>modalità di funzionamento, l'intervallo viene esteso per includere il<br>valore massimo e minimo della modalità selezionata.<br>(Nella console centrale SL4 è possibile passare da gradi Fahrenheit<br>a Celsius e viceversa ed estendere l'intervallo della temperatura.<br>Fare riferimento al manuale utente della console centrale SL4). |
| [ENERGY SAVING (RISPARMIO                                 | Vuoto (non specificato), ON, OFF 👉 pagina 11                                                                                                    |
| [SET TEMP. 2 (IMPOSTA TEMP.2)]                            | È possibile configurare la temperatura (Temperatura dell'acqua<br>in entrata o Temperatura del controllo a distanza) nell'intervallo<br>compreso tra 5 °C e 55 °C in incrementi di 0,5 °C.                                                                                                    |

#### <Per il gruppo Q-ton ( pagina 32)>

#### Nota

- L'impostazione degli elementi varia a seconda dell'applicazione.
  Impostare una temperatura di conservazione dell'acqua calda (HW TEMP. (TEMP: AC)) superiore di almeno 5 °C rispetto alla temperatura di mantenimento del calore è 60 °C, impostare una temperatura di

conservazione dell'acqua calda superiore ai 65 °C.

| [HW TEMP. (TEMP. AC)]                                      | Per impostazione predefinita, è possibile configurare la temperatura<br>nell'intervallo compreso tra 60 °C e 90 °C in incrementi di 1 °C.<br>(Nella console centrale SL4 è possibile passare da gradi Fahrenheit a Celsius<br>e viceversa ed il limite massimo della temperatura può essere modificato. Fare<br>riferimento al manuale utente della console centrale SL4). |
|------------------------------------------------------------|----------------------------------------------------------------------------------------------------|
| [SET HW AMOUNT<br>(IMPOSTA QUANTITÀ AC)]                   | È possibile impostare la quantità di acqua calda di accumulo nell'intervallo compreso tra il 10 % e il 100 % in incrementi del 10 %.                                                                                                    |
| [ANTI-LEGIONELLA (ANTI-<br>LEGIONELLA)]                    | Fare clic sul tasto ON o OFF.                                                                                                    |
| [PEAK-CUT (TAGLIO DEI<br>PICCHI)]<br>[SILENT (SILENZIOSO)] | II [Peak-cut % (Taglio dei picchi %)] può essere impostato al 0%, 40%, 60% e 80%.<br>Per annullare, fare clic su 100%.<br>Fare clic sul tasto ON o OFF.                                                                                                    |

Fare clic sul tasto ON o OFF.

[HEATING (RISCALDAMENTO)] [HEAT SET TEMP. (TEMP. IMPOSTATA RISCALDAMENTO)]

È possibile impostare la temperatura nell'intervallo compreso tra 20 °C e 52 °C in incrementi di 1 °C.

- Nota
- Per cambiare le impostazioni della programmazione giornaliera dettagliata, ad es. WEEKDAY, fare clic sull'elemento da cambiare nell'elenco SELECT SCHEDULE.
- Fare clic sul pulsante CLEAR per cancellare tutte le impostazioni.
- Configurare le impostazioni di programmazione in modo che gli elementi dal n. 1 al n. 16 vengano visualizzati in ordine cronologico.
- Se non è stata impostata l'ora, le impostazioni non saranno valide, nemmeno se vengono configurati altri elementi.
- 4. Applicazione delle impostazioni modificate. Fare clic sul pulsante SET (IMPOSTA) in basso a destra sullo schermo. In questo modo verranno applicate le impostazioni modificate.

#### ■ Programmazione annuale

La schermata YEARLY SCHEDULE (PROGRAMMAZIONE ANNUALE) consente di programmare il funzionamento per un anno.

Le impostazioni per l'anno successivo riflettono la pianificazione predefinita (

1. Selezione di YEARLY SCHEDULE dalla barra del menu (SCHEDULE SETTING).

|                  | AIR-CONDITI        | ONERS MAN          | AGEMENT S          | YSTEM              |                    |                    |                    |                  |   |  |
|------------------|--------------------|--------------------|--------------------|--------------------|--------------------|--------------------|--------------------|------------------|---|--|
| 1                | MONITORING *       | CHANGE ALL -       | SCHEDUL            | E SETTING -        | HISTORY            | • OPE              | ERATOR MENU *      | MAINTENANCE MENU | - |  |
| SELECT GROUP     | YEARLY SCHE        | DULE               |                    |                    |                    |                    |                    |                  |   |  |
|                  | TEARET OOTE        | DOLL               |                    |                    |                    |                    |                    |                  |   |  |
| COPY SCHEDULE    | 1                  |                    |                    |                    |                    |                    |                    |                  |   |  |
| SELECT GROUP     |                    |                    |                    |                    |                    |                    |                    |                  |   |  |
| COPY             |                    |                    |                    | 03 / 2021          | ø                  |                    |                    |                  |   |  |
| DEFAULT SCHEDULE | SUN                | MON                | TUE                | WED                | THU                | FRI                | SAT                |                  |   |  |
| DEFAULT          |                    | 1                  | 2                  | 3                  | 4                  | 5                  | 6                  |                  |   |  |
|                  |                    | NO SETTING -       | NO SETTING +       | NO SETTING ·       | NO SETTING ·       | NO SETTING ·       | NO SETTING ·       |                  |   |  |
| CLEAR SCILDULE   | 7                  | 8                  | 9                  | 10                 | 11                 | 12                 | 13                 |                  |   |  |
| CLEAR            | NO SETTING +       | NO SETTING *       | NO SETTING +       | NO SETTING -       | NO SETTING +       | NO SETTING •       | NO SETTING *       |                  |   |  |
|                  | 14<br>NO SETTING + | 15<br>NO SETTING + | 16<br>NO SETTING • | 17<br>NO SETTING + | 18<br>NO SETTING + | 19<br>NO SETTING • | 20<br>NO SETTING - |                  |   |  |
|                  | 21                 | 22                 | 23                 | 24                 | 25                 | 26                 | 27                 |                  |   |  |
|                  | NO SETTING +       | NO SETTING +       | NO SETTING +       | NO SETTING +       | NO SETTING +       | NO SETTING +       | NO SETTING +       |                  |   |  |
|                  | 28                 | 29                 | 30                 | 31                 |                    |                    |                    |                  |   |  |
|                  | NO SETTING +       | NO SETTING -       |                    | NO SETTING         |                    |                    |                    |                  |   |  |
|                  |                    |                    |                    |                    |                    |                    |                    |                  |   |  |
|                  |                    |                    |                    |                    |                    |                    |                    |                  |   |  |
|                  |                    |                    |                    |                    |                    |                    | SET                |                  |   |  |
|                  |                    |                    |                    |                    |                    |                    |                    |                  |   |  |
|                  |                    |                    |                    |                    |                    |                    |                    |                  |   |  |
|                  |                    |                    |                    |                    |                    |                    |                    |                  |   |  |
|                  |                    |                    |                    |                    |                    |                    |                    |                  |   |  |
|                  |                    |                    |                    |                    |                    |                    |                    |                  |   |  |

Schermata YEARLY SCHEDULE (PROGRAMMAZIONE ANNUALE)

**2.** Selezione di un gruppo di riferimento.

Dal menu a discesa SELECT GROUP in altro a sinistra sullo schermo, selezionare il nome di un gruppo di riferimento.

**3.** Inserimento delle nuove impostazioni.

Fare clic sul punto in cui è visualizzata l'impostazione di una data che si desidera modificare. Verrà visualizzato un menu a discesa; selezionare una nuova impostazione dal menu. È possibile modificare due o più programmazioni contemporaneamente. È possibile selezionare le seguenti cinque programmazioni giornaliere dettagliate.

| [WEEKDAY (FERIALE)]     | : Applica le impostazioni della programmazione feriale alla data desiderata.                  |
|-------------------------|-----------------------------------------------------------------------------------------------|
| [HOLIDAY (FESTIVO)]     | : Applica le impostazioni della programmazione festiva alla data desiderata.                  |
| [SPECIAL1 (SPECIALE 1)] | : Applica le impostazioni della programmazione per il giorno speciale 1 alla data desiderata. |
| [SPECIAL2 (SPECIALE 2)] | : Applica le impostazioni della programmazione per il giorno speciale 2 alla data desiderata. |
| [NO SETTING (NO SET)]   | : Non applica alcuna impostazione alla programmazione della data desiderata.                  |

#### Nota

È necessario configurare anticipatamente la programmazione giornaliera dettagliata. Consultare la sezione programmazione giornaliera dettagliata a pagina 22 per configurare le impostazioni.

4. Applicazione delle impostazioni modificate.

Fare clic sul pulsante SET (IMPOSTA) in basso a destra sullo schermo. In questo modo verranno applicate le impostazioni modificate.

#### Nota

- Per cambiare il mese, premere i tasti 💽 o 💽.
- Se viene premuto il tasto DEFAULT (PREDEFINITO), viene impostata la pianificazione predefinita (
- Fare clic sul tasto CLEAR per cancellare tutte le impostazioni.

#### ■ Programmazione giornaliera dettagliata

La schermata DETAILED DAILY SCHEDULE (ORARIO DI FUNZIONAMENTO GIORNALIERO DETTAGLIATO) consente di configurare la programmazione giornaliera dettagliata. La programmazione indica WEEKDAY (FERIALE), HOLIDAY (FESTIVO), SPECIAL1 (SPECIALE 1) e

La programmazione indica WEEKDAY (FERIALE), HOLIDAY (FESTIVO), SPECIALI (SPECIALE 1) e SPECIAL2 (SPECIALE 2). È possibile configurare la programmazione delle operazioni per ciascun gruppo.

1. Selezione di DETAILED DAILY SCHEDULE dalla barra del menu (SCHEDULE SETTING).

|                 | AIN-U   | UNDII  | IUNEI | 15 MANAGEN | EN  | 1 91 | 9 I EIM | UNICTO FU |   |           |            |      |                  | <u> </u> | AVY INDUSTRIE |
|-----------------|---------|--------|-------|------------|-----|------|---------|-----------|---|-----------|------------|------|------------------|----------|---------------|
|                 | MONITOR | RING * | СНА   | NGE ALL *  | CHE | DULE | SETTING | HISTORY   |   | OPERA     | TOR MENU * |      | MAINTENANCE MENU |          |               |
| SELECT GROUP    | DETAIL  | ED DA  | ILY S | CHEDULE    |     |      |         |           |   |           |            |      |                  |          |               |
| SELECT SCHEDULE | 1       |        |       |            |     |      |         |           |   |           |            |      |                  |          |               |
| WEEKDAY         |         |        | -     | DUNIZTOR   | _   |      | LOCK    | MODE      |   | SET TEMP  |            |      |                  |          |               |
| HOLIDAY         | NO.     | TIM    | -     | RUN/STOP   |     |      | LOCK    | MODE      |   | SET TEMP. | ENERGY SA  | VING | SILENT           |          |               |
| SPECIAL 1       |         |        |       |            |     |      |         |           |   |           |            |      |                  |          |               |
| SPECIAL 2       | 2       |        |       |            | -   | -    |         | (*<br>(*  |   |           |            | -    |                  |          |               |
| COPY SCHEDULE   | 3       |        |       |            |     | -    |         | (m)       |   |           |            |      |                  |          |               |
| SELECT GROUP    | 5       |        |       | _          |     |      |         | (         | - |           |            | -    |                  |          |               |
| COPY            | 6       |        | -     |            | -   | -    | •       | -         | - |           | -          | -    |                  |          |               |
| CLEAR SCHEDULE  | 7       | )-(-   |       | _          | •   |      |         |           | - |           | (-         | -    |                  |          |               |
| CLEAR           | 8       |        |       | -          |     | -    |         | -         | - |           | -          | -    |                  |          |               |
|                 | 9       |        |       | -          | -   | -    | +       |           | - |           | -          | -    |                  |          |               |
|                 | 10      |        |       | _          |     | -    |         |           | + |           | -          |      |                  |          |               |
|                 | 11      |        |       | _          | •   | -    | +       |           | - |           | -          | •    |                  |          |               |
|                 | 12      |        |       | -          | *   |      | +       | -         | - | - •       | -          | +    |                  |          |               |
|                 | 13      |        |       |            | •   | -    | +       | (         | • |           | -          | •    |                  |          |               |
|                 | 14      | ):(-   | )     | -          | •   | -    | •       | -         | • | - •       | (-         | *    |                  |          |               |
|                 | 15      |        |       | -          | •   |      | •       |           | - | - •       | -          | •    | (                |          |               |
|                 | 16      |        | • •   | -          | •   |      | •       |           | * |           | -          | *    |                  |          |               |
|                 |         |        |       |            |     |      |         |           |   |           |            |      | SET              |          |               |
|                 |         |        |       |            |     |      |         |           |   |           |            |      | SET              |          |               |

Schermata DETAILED DAILY SCHEDULE (ORARIO DI FUNZIONAMENTO GIORNALIERO DETTAGLIATO)

**2.** Selezione di un gruppo di riferimento.

Dal menu a discesa SELECT GROUP in altro a sinistra sullo schermo, selezionare il nome di un gruppo di riferimento.

**3.** Selezione della programmazione giornaliera dettagliata.

Da SELECT SCHEDULE sul lato sinistro dello schermo, fare clic sulla programmazione giornaliera dettagliata di cui si desidera modificare le impostazioni.

Viene visualizzato il programma corrente della programmazione giornaliera dettagliata selezionata.

**4.** Immissione di nuove impostazioni.

Dal menu a discesa, selezionare un elemento di cui si desidera modificare le impostazioni. In questa schermata è possibile registrare fino a 16 impostazioni di programmazione per ciascun giorno per i seguenti elementi. [TIME (ORARIO)] Impostazione dell'orario di funzionamento (in minuti)

#### <Per il gruppo del condizionatore d'aria (2 pagina 32)>

| [RUN/STOP (AVVIO/INTERRUZIONE)]                           | Vuoto (non specificato), RUN, STOP, HOME LEAVE ON, HOME LEAVE OFF                                                                                                    |
|-----------------------------------------------------------|----------------------------------------------------------------------------------------------------|
| [LOCK (BLOCCA)]                                           | Vuoto (non specificato), ALL LOCK, ALL UNLOCK,<br>RUN/STOP (AVVIO/INTERRUZIONE),<br>MODE (MODALITÀ), SET TEMP. (IMPOSTA TEMP.),<br>RUN/STOP (AVVIO/INTERRUZIONE) & MODE,<br>RUN/STOP (AVVIO/INTERRUZIONE) &<br>SET TEMP. (IMPOSTA TEMP.), MODE (MODALITÀ) &<br>SET TEMP. (IMPOSTA TEMP.)                                                                                                    |
|                                                           | * Poiché gli elementi selezionabili variano in base alle impostazioni correnti, fare riferimento al manuale utente della console centrale SL4.                                                                                                    |
| [MODE (MODALITÀ)]                                         | <ul> <li>Vuoto (non specificato), AUTO, COOL (RAFFREDDAMENTO),<br/>DRY (DEUMIDIFICAZIONE), FAN (VENTILATORE),</li> <li>HEAT (RISCALDAMENTO), SEASON (STAGIONE) pagina 25</li> <li>* Poiché gli elementi selezionabili variano in base alle impostazioni<br/>correnti, fare riferimento al manuale utente della console centrale SL4.</li> </ul>                                                                                                    |
| [SET TEMP. (IMPOSTA TEMP.)]                               | Per impostazione predefinita, è possibile configurare la temperatura<br>nell'intervallo compreso tra 18 °C e 30 °C in incrementi di 0,5<br>°C. Quando viene selezionata una modalità di funzionamento,<br>l'intervallo viene esteso per includere il valore massimo e minimo<br>della modalità selezionata.<br>(Nella console centrale SL4 è possibile passare da gradi Fahrenheit<br>a Celsius e viceversa ed estendere l'intervallo della temperatura.<br>Fare riferimento al manuale utente della console centrale SL4)                                     |
| [ENERGY SAVING (RISPARMIO                                 | Vuoto (non specificato), ON, OFF 👉 pagina 9                                                                                                    |
| [SILENT (SILENZIOSO)]                                     | Vuoto (non specificato), ON, OFF<br>* Si assegna la priorità al funzionamento silenzioso dell'unità<br>esterna. Questa funzione non è applicabile ad alcune unità interne.                                                                                                    |
| <per (👉="" 32)="" gruppo="" hmu="" il="" pagina=""></per> |                                                                                                    |
| [RUN/STOP (AVVIO/INTERRUZIONE)]<br>[LOCK (BLOCCA)]        | <ul> <li>Vuoto (non specificato), RUN (ESEGUI), STOP (ARRESTA)</li> <li>Vuoto (non specificato), ALL LOCK, ALL UNLOCK, RUN/STOP (AVVIO/<br/>INTERRUZIONE), MODE (MODALITÀ), SET TEMP. (IMPOSTA<br/>TEMP.), RUN/STOP (AVVIO/INTERRUZIONE) e MODE (MODALITÀ),<br/>RUN/STOP (AVVIO/INTERRUZIONE) e SET TEMP. (IMPOSTA<br/>TEMP.), MODE (MODALITÀ) e SET TEMP. (IMPOSTA TEMP.).</li> <li>* Poiché gli elementi selezionabili variano in base alle impostazioni<br/>correnti, fare riferimento al manuale utente della console centrale SL4.</li> </ul>             |
| [MODE (MODALITÀ)]                                         | <ul> <li>Vuoto (non specificato), AUTO (AUTOMATICO), COOL<br/>(RAFFREDDAMENTO), PUMP (POMPA), HEAT<br/>(RISCALDAMENTO), SEASON (STAGIONE) pagina 25</li> <li>* Poiché gli elementi selezionabili variano in base alle impostazioni<br/>correnti, fare riferimento al manuale utente della console centrale SL4.</li> </ul>                                                                                                    |
| [SET TEMP. (IMPOSTA TEMP.)]                               | Per impostazione predefinita, è possibile configurare la temperatura<br>(Temperatura dell'acqua in uscita) nell'intervallo compreso tra 15 °C<br>e 30 °C in incrementi di 0,5 °C. Quando viene selezionata una<br>modalità di funzionamento, l'intervallo viene esteso per includere il<br>valore massimo e minimo della modalità selezionata.<br>(Nella console centrale SL4 è possibile passare da gradi Fahrenheit<br>a Celsius e viceversa ed estendere l'intervallo della temperatura.<br>Fare riferimento al manuale utente della console centrale SL4). |
| [ENERGY SAVING (RISPARMIO<br>ENERGETICO)]                 | Vuoto (non specificato), ON, OFF 👉 pagina 11                                                                                                    |
| [SET TEMP. 2 (IMPOSTA TEMP.2)]                            | È possibile configurare la temperatura (Temperatura dell'acqua<br>in entrata o Temperatura del controllo a distanza) nell'intervallo<br>compreso tra 5 °C e 55 °C in incrementi di 0,5 °C.                                                                                                    |

#### <Per il gruppo Q-ton ( pagina 32)>

#### Nota

- L'impostazione degli elementi varia a seconda dell'applicazione.
- Impostare una temperatura di conservazione dell'acqua calda (HW TEMP. (TEMP: AC)) superiore di almeno 5 °C rispetto alla temperatura di mantenimento del calore.

Es.) Quando la temperatura di mantenimento del calore è 60 °C, impostare una temperatura di conservazione dell'acqua calda superiore ai 65 °C.

| [HW TEMP. (TEMP. AC)]                                  | Per impostazione predefinita, è possibile configurare la temperatura<br>nell'intervallo compreso tra 60 °C e 90 °C in incrementi di 1 °C.<br>(Nella console centrale SL4 è possibile passare da gradi Fahrenheit a Celsius<br>e viceversa ed il limite massimo della temperatura può essere modificato. Fare<br>riferimento al manuale utente della console centrale SL4). |
|--------------------------------------------------------|----------------------------------------------------------------------------------------------------|
| [SET HW AMOUNT<br>(IMPOSTA QUANTITÀ AC)]               | È possibile impostare la quantità di acqua calda di accumulo nell'intervallo compreso tra il 10 % e il 100 % in incrementi del 10 %.                                                                                                    |
| [ANTI-LEGIONELLA (ANTI-<br>LEGIONELLA)]                | Fare clic sul tasto ON o OFF.                                                                                                    |
| [PEAK-CUT (TAGLIO DEI<br>PICCHI)]                      | II [Peak-cut % (Taglio dei picchi %)] può essere impostato al 0%, 40%, 60% e 80%.<br>Per annullare, fare clic su 100%.                                                                                                    |
| [SILENT (SILENZIOSO)]                                  | Fare clic sul tasto ON o OFF.                                                                                                    |
| [HEATING<br>(RISCALDAMENTO)]                           | Fare clic sul tasto ON o OFF.                                                                                                    |
| [HEAT SET TEMP.<br>(TEMP. IMPOSTATA<br>RISCALDAMENTO)] | È possibile impostare la temperatura nell'intervallo compreso tra 20 °C e 52 °C in incrementi di 1 °C.                                                                                                    |

#### Nota

- Configurare le impostazioni di programmazione in modo che gli elementi dal n. 1 al n. 16 vengano visualizzati in ordine cronologico.
- Se non è stata impostata l'ora, le impostazioni non saranno valide, nemmeno se vengono configurati altri elementi.
- Fare clic sul tasto CLEAR per cancellare tutte le impostazioni.

**5.** Applicazione delle impostazioni modificate.

Fare clic sul pulsante SET (IMPOSTA) in basso a destra sullo schermo. In questo modo verranno applicate le impostazioni modificate.

#### Impostazioni relative alle stagioni

La schermata SEASON SETTING (IMPOSTAZIONI STAGIONI) consente di configurare le operazioni desiderate per l'unità la cui modalità di funzionamento è impostata su "SEASON (STAGIONE)". È possibile impostare l'operazione per ciascun gruppo. La selezione della modalità "SEASON (STAGIONE)" consente di modificare collettivamente le impostazioni relative alla modalità di funzionamento e alla temperatura al cambiare delle stagioni.

1. Selezione di SEASON SETTING dalla barra del menu (SCHEDULE SETTING).

| E ← SEASON SET | ING × + ∨<br>③ 192.168.0.120/season_setting.asp □ ☆ ·                             | -<br>t= 0 | 0<br>. 12 |  |
|----------------|-----------------------------------------------------------------------------------|-----------|-----------|--|
|                | AIR-CONDITIONERS MANAGEMENT SYSTEM                                                | ,<br>•    | D LOGO    |  |
| SELECT GROUP   | SEASON SETTING                                                                    |           |           |  |
| сору           | COOL DRY HEAT AUTO SWITCH<br>SET TEMP.<br>COOL: 23.0 deg C -<br>DRY: 23.0 deg C - |           |           |  |
|                | HEAT : 23.0 deg C • 4                                                             |           |           |  |
|                |                                                                                   |           |           |  |
|                |                                                                                   |           |           |  |
|                |                                                                                   |           |           |  |
|                |                                                                                   |           |           |  |

#### Schermata SEASON SETTING

2. Selezione di un gruppo di riferimento.

Dal menu a discesa SELECT GROUP in altro a sinistra sullo schermo, selezionare il nome di un gruppo di riferimento (eccetto il gruppo Q-ton).

**3.** Inserimento delle nuove impostazioni.

Selezionare una modalità di funzionamento tra le seguenti opzioni e una temperatura fissa dal menu a discesa.

| [COOL (RAFFREDDAMENTO)]  | : Funziona in modalità "cool" (raffreddamento) quando la modalità di<br>funzionamento è impostata su "SEASON (STAGIONE)".                                                                                                    |
|--------------------------|----------------------------------------------------------------------------------------------------|
| [DRY (DEUMIDIFICAZIONE)] | : Funziona in modalità "dry" (deumidificazione) quando la modalità di funzionamento è impostata su "SEASON (STAGIONE)" (eccetto il gruppo HMU).                                                                               |
| [HEAT (RISCALDAMENTO)]   | : Funziona in modalità "heat" (riscaldamento) quando la modalità di<br>funzionamento è impostata su "SEASON (STAGIONE)".                                                                                                    |
| [AUTO SWITCH]            | <ul> <li>Funziona in modalità di inserimento automatico quando la modalità di<br/>funzionamento è impostata su "SEASON (STAGIONE)".</li> <li>* La modalità operativa dell'unità dipende dalla temperatura esterna.</li> </ul> |

**4.** Applicazione delle impostazioni modificate.

Fare clic sul pulsante SET in fondo allo schermo. In questo modo verranno applicate le impostazioni modificate.

#### ■ Impostazione di una pianificazione predefinita

1. Selezione di DEFAULT SCHEDULE SETTING (IMPOSTAZIONE ORARIO DI FUNZIONAMENTO PREDEFINITO) dalla barra del menu (SCHEDULE SETTING (IMPOSTAZIONE ORARIO DI FUNZIONAMENTO)).

| $\leftarrow \rightarrow \circ \land$ | ① 192.168.0.120/de | fault_schedule_setting.a: | sp          |                 |     |                 |                    | ¢≡ ‰ |
|--------------------------------------|--------------------|---------------------------|-------------|-----------------|-----|-----------------|--------------------|------|
|                                      | AIR-CONDIT         | IONERS MANAG              | EMENT SYST  | ſEM             |     |                 | ٨                  | MITS |
|                                      | MONITORING *       | CHANGE ALL *              | SCHEDULE SE | TTING - HISTORY | •   | OPERATOR MENU - | MAINTENANCE MENU * |      |
| SELECT GROUP                         | DEFAULT SC         | HEDULE SETTIN             | IG          |                 |     |                 |                    |      |
|                                      | 1                  |                           |             |                 |     |                 |                    |      |
| COPY SCHEDULE                        |                    |                           |             |                 |     |                 |                    |      |
|                                      | DA                 | Y SETTING                 |             | DATE SETTING    |     |                 |                    |      |
|                                      | SUN :              | HOLIDAY                   | 1 -         |                 |     |                 |                    |      |
| CLEAR                                | MON :              | WEEKDAY -                 | 2           |                 | *   |                 |                    |      |
|                                      | TUE :              | WEEKDAY -                 | 3           |                 | -   |                 |                    |      |
|                                      | WED :              | WEEKDAY -                 | 4           | -               | *   |                 |                    |      |
|                                      | THU :              | WEEKDAY                   | 5           | -               | -   |                 |                    |      |
|                                      | FRI :              | WEEKDAY -                 | 6           | -               | *   |                 |                    |      |
|                                      | SAT :              | HOLIDAY                   | 7           |                 | -   |                 |                    |      |
|                                      |                    |                           | 8           |                 | *   |                 |                    |      |
|                                      |                    |                           | 9           |                 | -   |                 |                    |      |
|                                      |                    |                           | 10          | -               | *   |                 |                    |      |
|                                      |                    |                           | 11          |                 | -   |                 |                    |      |
|                                      |                    |                           | 12          | -               | *   |                 |                    |      |
|                                      |                    |                           | 13          |                 | -   |                 |                    |      |
|                                      |                    |                           | 14          | -               | *   |                 |                    |      |
|                                      |                    |                           | 15          |                 | -   |                 |                    |      |
|                                      |                    |                           |             |                 | SET |                 |                    |      |
|                                      |                    |                           |             |                 |     |                 |                    |      |

#### Schermata DEFAULT SCHEDULE SETTING (IMPOSTAZIONE ORARIO DI FUNZIONAMENTO PREDEFINITO)

**2.** Selezione di un gruppo di riferimento.

Dal menu a discesa SELECT GROUP (SELEZIONE GRUPPO) in alto a sinistra sullo schermo, selezionare il nome di un gruppo di riferimento.

3. Inserimento delle nuove impostazioni.

Impostare la pianificazione giornaliera su WEEKDAY (FERIALE), HOLIDAY (FESTIVO), SPECIAL 1 (SPECIALE 1), SPECIAL 2 (SPECIALE 2) o NO SETTING (NO SET).

- 4. Se necessario, impostare la pianificazione della data.
- **5.** Applicazione delle impostazioni modificate.

Fare clic sul pulsante SET (IMPOSTA) in basso a destra sullo schermo. In questo modo verranno applicate le impostazioni modificate.

#### ■ [Copia delle impostazioni da applicare ad altri gruppi]

È possibile copiare il programma impostato per il gruppo selezionato, in modo da poter applicare le stesse impostazioni ad altri gruppi. Fare clic su COPY sul lato sinistro di ciascuna schermata di programmazione.

1. Selezione dei gruppi in cui copiare le impostazioni.

Dall'elenco dei gruppi, selezionare i gruppi in cui si desidera copiare le impostazioni. Fare clic sul nome del gruppo per selezionare o deselezionare il gruppo in cui copiare le impostazioni. Facendo clic sul pulsante CHECK ALL vengono selezionati tutti i gruppi, mentre facendo clic sul pulsante UNCHECK ALL vengono deselezionati tutti i gruppi attualmente selezionati.

2. Copia delle impostazioni.

Fare clic sul pulsante COPY (COPIA) per copiare le impostazioni del gruppo selezionato.

Nota

- Se le impostazioni modificate non sono state salvate, verrà visualizzata la finestra popup. Fare clic sul tasto YES per applicare le impostazioni modificate. Se non si desidera salvare le impostazioni modificate, fare clic sul tasto NO. Se non si desidera copiare le impostazioni, fare clic sul tasto CANCEL.
- Per Today's Schedule (Orario di funzionamento odierno) e Detailed daily Schedule (Orario di funzionamento giornaliero dettagliato), copiare tra gruppi dello stesso tipo ( pagina 32).

## Grafico del tempo di funzionamento

Sulla schermata OPERATION TIME HISTORY (GRAFICO DEL TEMPO DI FUNZIONAMENTO) viene visualizzato un grafico che mostra il tempo di funzionamento giornaliero accumulato per un mese dal gruppo. Da questa schermata è possibile anche scaricare i dati relativi al funzionamento (in formato CSV).

1. Fare clic su OPERATION TIME HISTORY dalla barra del menu (HISTORY).

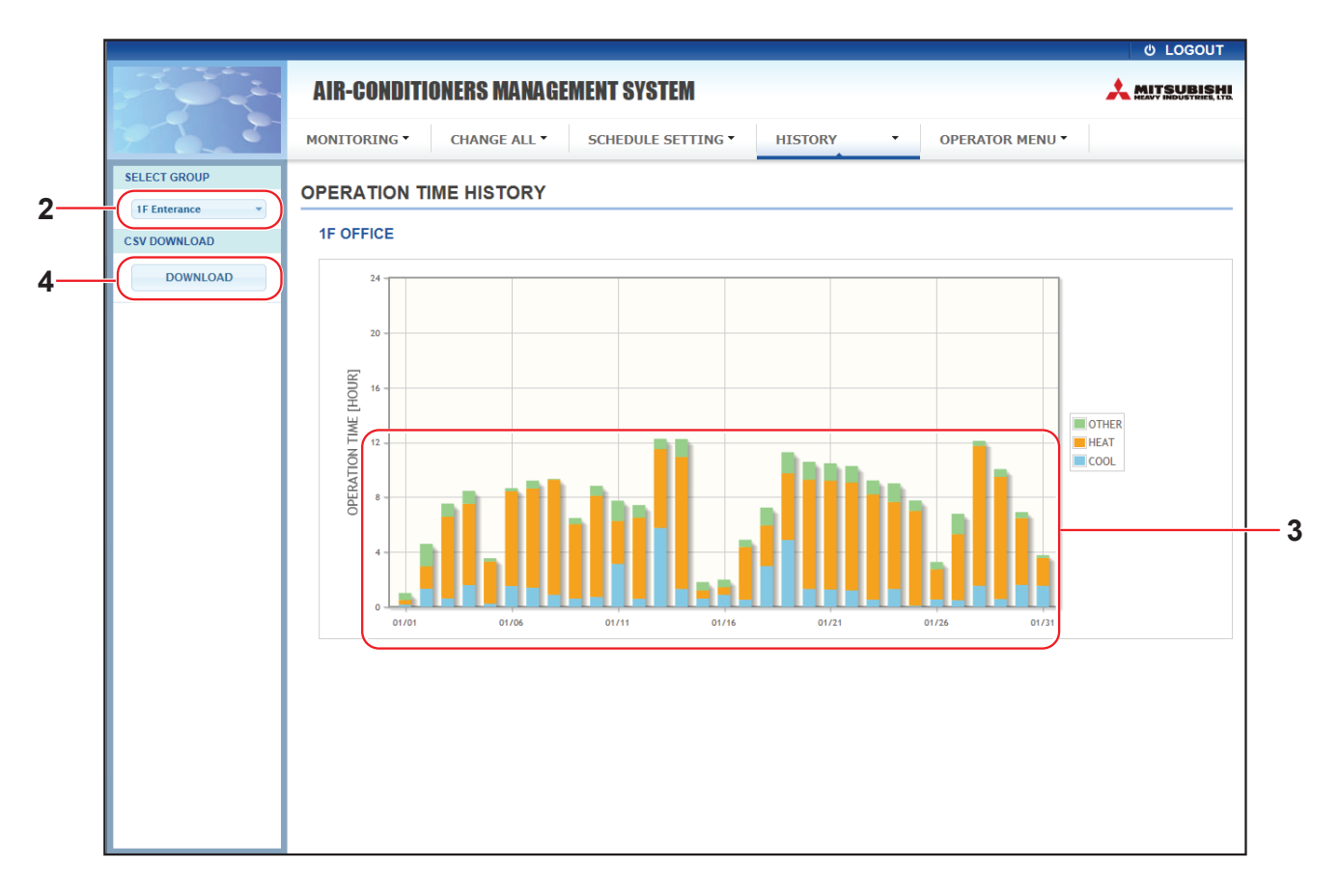

#### Schermata OPERATION TIME HISTORY (GRAFICO DEL TEMPO DI FUNZIONAMENTO)

**2.** Selezione di un gruppo di riferimento.

Dal menu a discesa SELECT GROUP in altro a sinistra sullo schermo, selezionare il nome di un gruppo di riferimento.

Viene visualizzato un grafico per il gruppo selezionato.

3. Controllo dei dati relativi al funzionamento.

Spostando il cursore del mouse sul grafico a barre vengono visualizzati data, modalità e tempo di funzionamento.

4. Download dei dati relativi al funzionamento.

Fare clic sul tasto DOWNLOAD.

Verrà visualizzata una finestra popup; specificare la destinazione in cui salvare i dati e procedere con il salvataggio.

Nota

Il file scaricato contiene i dati relativi al tempo di funzionamento del gruppo selezionato.

## Grafico dei consumi energetici (solo SC-SL4-BE3)

La schermata ENERGY CONSUMPTION HISTORY visualizza un grafico che riporta lo storico dei consumi energetici giornalieri, mensili o annuali del gruppo (eccetto il gruppo Q-ton). I dati di guesta schermata possono anche essere scaricati (in formato CSV).

1. Fare clic su ENERGY CONSUMPTION HISTORY dalla barra del menu (HISTORY).

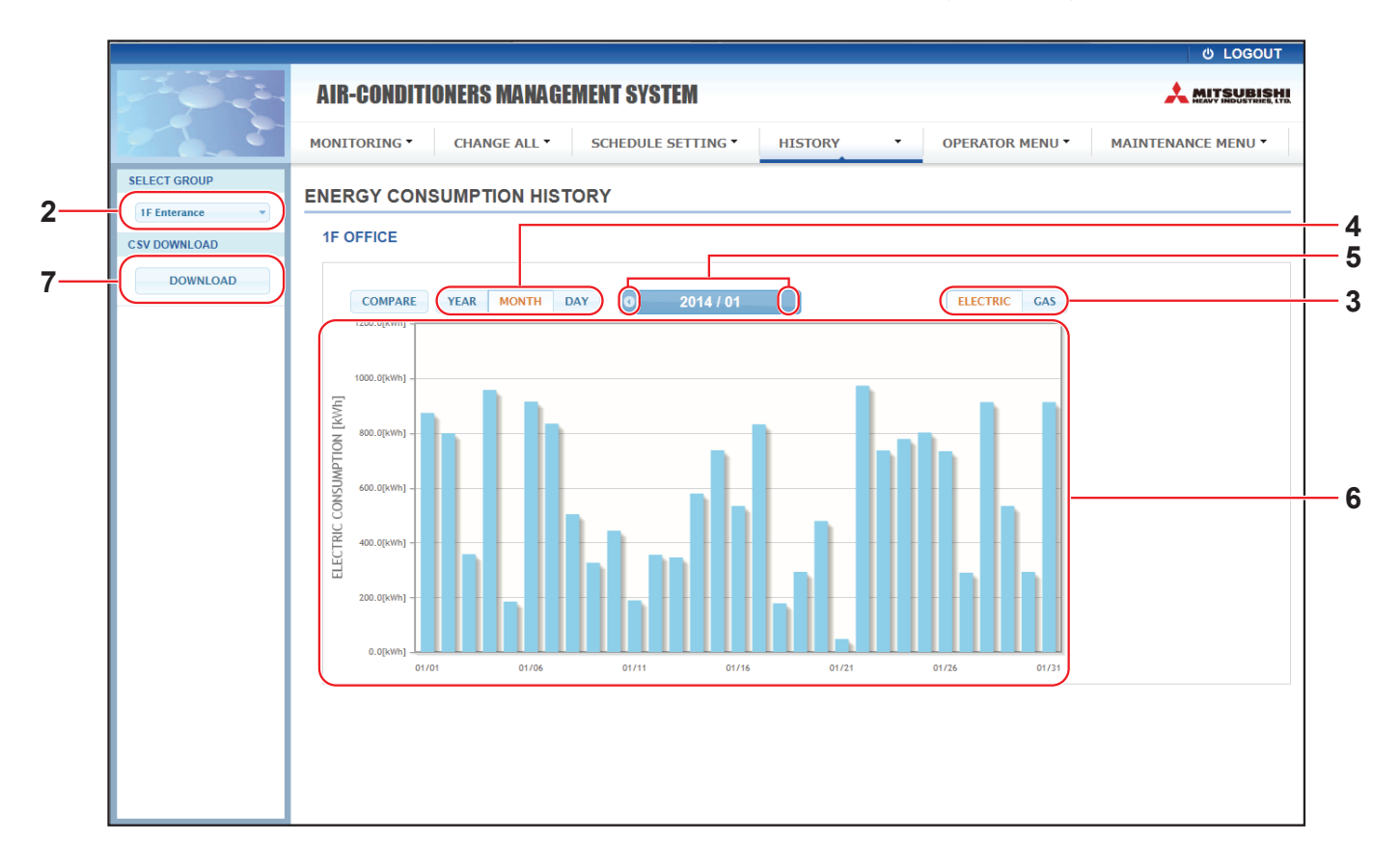

#### Schermata ENERGY CONSUMPTION HISTORY

**2.** Selezione di un gruppo di riferimento.

Dal menu a discesa SELECT GROUP in alto a sinistra sullo schermo, selezionare il nome di un gruppo di riferimento.

Viene visualizzato un grafico per il gruppo selezionato.

- 3. Selezionare ELECTRIC o GAS.
- 4. Selezionare YEAR, MONTH o DAY.
- 5. Selezionare un periodo di tempo per il quale si desidera visualizzare il relativo consumo accumulato mediante il tasto € o .
- 6. Controllare i dati relativi ai consumi energetici.

Spostando il cursore del mouse sul grafico a barre vengono visualizzati data, modalità e consumo energetico.

7. Scaricare i dati relativi ai consumi energetici.

Fare clic sul tasto DOWNLOAD.

Verrà visualizzata una finestra popup; specificare la destinazione in cui salvare i dati e procedere con il salvataggio. Nota

- Premendo il tasto COMPARE è possibile confrontare i dati dell'anno in corso con quelli del precedente anno selezionato mediante YEAR.
- Il file scaricato contiene i dati del gruppo selezionato.

## Hot Water Amount History (Cronologia della quantità di acqua calda)

 Fare clic su HOT WATER AMOUNT HISTORY (CRONOLOGIA DELLA QUANTITÀ DI ACQUA CALDA) dalla barra del menu (HISTORY).

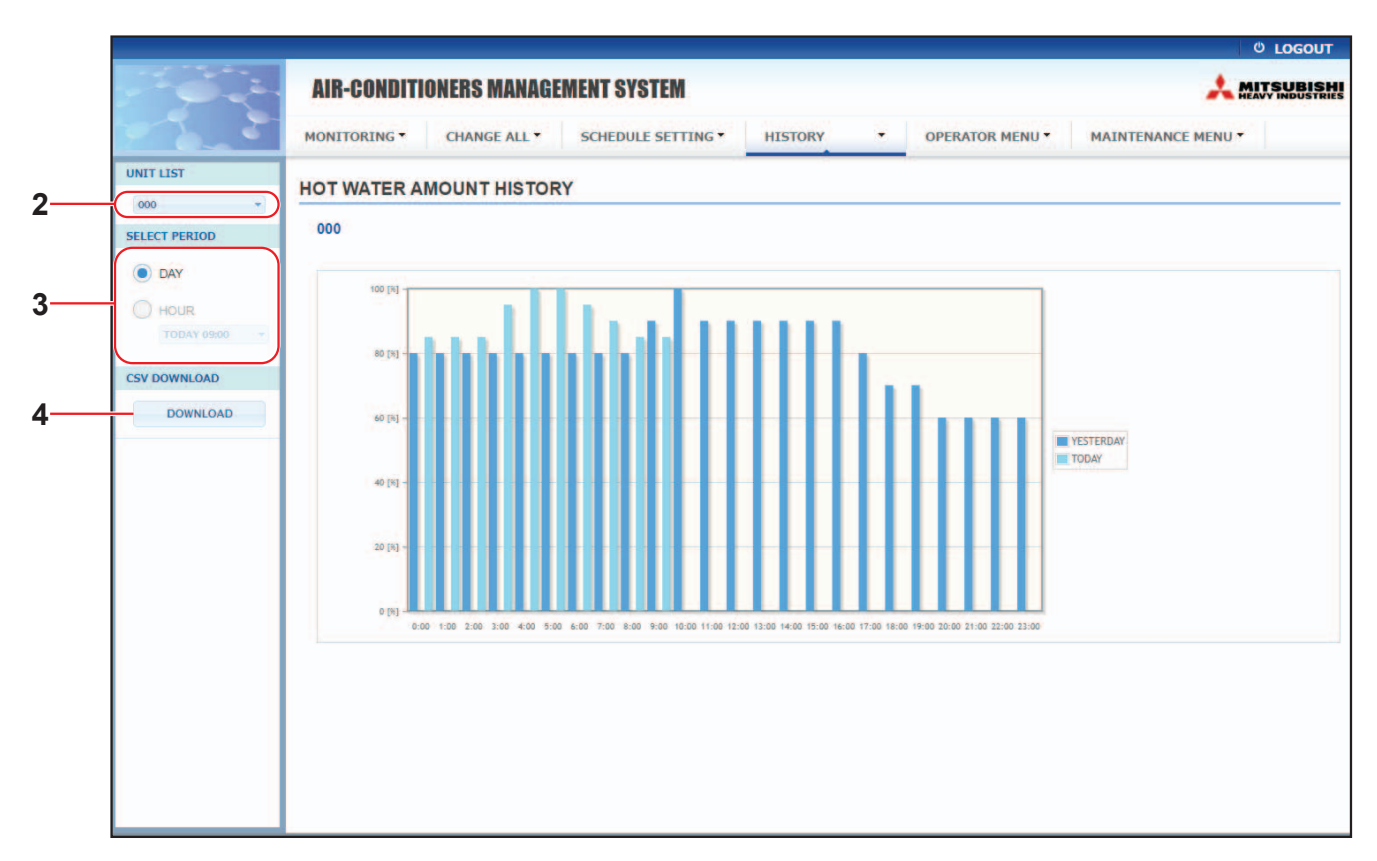

#### Schermata HOT WATER AMOUNT HISTORY (CRONOLOGIA DELLA QUANTITÀ DI ACQUA CALDA)

**2.** Selezione di un'unità di riferimento.

Dal menu a discesa UNIT LIST (ELENCO UNITÀ) in alto a sinistra sullo schermo, selezionare il numero di un'unità di riferimento.

Viene visualizzato un grafico per l'unità selezionata.

3. Selezionare DAY (GIORNO) o HOUR (ORA).

Quando si seleziona HOUR (ORA), selezionare un periodo di tempo che si desidera visualizzare.

4. Download dei dati relativi al funzionamento.

Fare clic sul tasto DOWNLOAD.

Verrà visualizzata una finestra popup; specificare la destinazione in cui salvare i dati e procedere con il salvataggio.

Nota

Il file scaricato contiene i dati relativi al gruppo per l'unità selezionata.

## Menu dell'operatore

OPERATOR MENU consente di configurare le impostazioni del sistema per gli operatori. In questa schermata è possibile visualizzare e configurare i seguenti elementi.

- GROUP DEFINITION (DEFINIZIONE GRUPPO)
- OPERATOR SETTING (IMPOSTAZIONI RELATIVE ALL'OPERATORE)
- GROUP USER SETTING
- DOWNLOAD MONTHLY DATA FILES (DOWNLOAD FILE DI DATI MENSILI) (solo SC-SL4-BE3)
- SYSTEM INFORMATION (INFORMAZIONI SUL SISTEMA)

#### Definizione di gruppi

La schermata GROUP DEFINITION (DEFINIZIONE GRUPPO) consente di definire e configurare i gruppi. Per ogni gruppo viene mostrato il seguente elenco di elementi.

1. Selezione di GROUP DEFINITION dalla barra del menu (OPERATOR MENU).

| 🔓 🖅 🗇 GROUP DEFINI                                             | ITION | ×           | + ~           |            |                  |                       |     |      |             |               |        |            | - 0   | ×                |             |   |
|----------------------------------------------------------------|-------|-------------|---------------|------------|------------------|-----------------------|-----|------|-------------|---------------|--------|------------|-------|------------------|-------------|---|
| $\leftrightarrow$ $\rightarrow$ $\circlearrowright$ $\Uparrow$ | 0     | 192.168.0.1 | 20/group_defi | nition.asp |                  |                       |     |      |             |               | ☆      | ☆          | h l   | e                |             |   |
|                                                                |       |             |               |            |                  |                       |     |      |             |               |        |            | ර LOG | DUT <sup>/</sup> | ~           |   |
|                                                                | I     | AIR-CON     | IDITIONE      | RS MANA(   | GEMENT SYSTEM    |                       |     |      |             |               |        | <b>*</b> # |       |                  |             |   |
|                                                                | M     | ONITORING   | сна           | NGE ALL 🔻  | SCHEDULE SETTING | G - HISTORY           | •   | OPER | ATOR MENU - | MAINTENANO    | E MENI | -          |       |                  |             |   |
|                                                                |       |             |               |            |                  |                       |     |      |             |               |        |            |       | _                |             |   |
|                                                                | GI    | ROUPD       | EFINITIO      | N          |                  |                       |     |      |             |               | _      |            |       | _                |             |   |
|                                                                |       | GROUP L     | IST           |            |                  |                       |     |      |             |               |        |            |       |                  |             |   |
|                                                                |       |             |               |            |                  |                       |     |      |             |               |        |            |       |                  |             |   |
|                                                                |       |             |               |            |                  |                       |     |      |             |               |        |            |       |                  |             |   |
|                                                                |       |             |               |            |                  |                       |     | UNIT | DEMAND      | ENERGY SAVING |        |            |       |                  |             |   |
|                                                                |       | 1           | 1             |            | UNII<br>FAN      | TYPE : AIR-CONDITIONE | R   | 000  | LLVLLI      | VALID         | *      |            |       | _                | · · · · · · | 2 |
|                                                                |       |             |               |            | LO               | OUVER : VALID         |     |      |             |               |        |            |       |                  | ( í         |   |
|                                                                |       |             |               |            | ALL COM          | MAND : VALID          |     |      |             |               |        |            |       |                  |             |   |
|                                                                |       |             |               |            |                  |                       |     |      |             |               |        |            |       |                  |             |   |
|                                                                |       |             |               |            |                  |                       |     | UNIT | DEMAND      | ENERGY SAVING |        |            |       |                  |             |   |
|                                                                |       | 2           | 001           |            | UNIT             | TYPE : HMU            |     | 001  | LEVEL1      | VALID         | ~      |            |       |                  |             |   |
|                                                                |       |             |               |            | ALL COM          | MAND : VALID          |     |      |             |               |        |            |       |                  |             |   |
|                                                                |       |             |               |            |                  | ICON : 🔲 O N          |     | UNIT | DEMAND      | ENERGY SAVING |        |            |       |                  |             |   |
|                                                                |       | 3           | 002           |            | UNIT             | TYPE : Q-ton          |     | 002  |             |               | *      |            |       |                  |             |   |
|                                                                |       |             |               |            | ALL COM          | MAND : VALID          |     |      |             |               |        |            |       |                  |             |   |
|                                                                |       |             |               |            |                  |                       | _   |      |             |               |        |            |       |                  |             |   |
|                                                                |       |             |               |            |                  | ICON : 🔲 O N          |     | UNIT | DEMAND      | ENERGY SAVING |        |            |       |                  |             |   |
|                                                                |       |             | 000           |            | UNIT             | TYPE : AIR-CONDITIONE | R   | 003  | LEVEL1      | VALID         |        |            |       |                  |             |   |
|                                                                |       | 4           | 003           |            | FAN              | TYPE: 4-SPEED         |     |      |             |               |        |            |       |                  |             |   |
|                                                                |       |             |               |            |                  | MAND : VALID          |     |      |             |               |        |            |       |                  |             |   |
|                                                                |       |             |               |            | ALLCOM           |                       |     |      |             |               |        |            |       |                  |             |   |
|                                                                |       |             |               |            |                  | ICON : ON             |     | UNIT | DEMAND      | ENERGY SAVING |        |            |       |                  |             |   |
|                                                                |       |             |               |            | UNIT             | TYPE : AIR-CONDITIONE | R * | 004  | LEVEL1      | VALID         | _      |            |       |                  |             |   |
|                                                                |       | 5           | 004           |            | FAN              | TYPE : 4-SPEED        |     |      |             |               | +      |            |       |                  |             |   |
|                                                                |       |             |               |            | LO               | OUVER : VALID         |     |      |             |               |        |            |       |                  |             |   |
|                                                                |       |             |               |            | ALL COM          | MAND : VALID          |     |      |             |               |        |            |       |                  |             |   |
|                                                                |       |             |               |            |                  |                       |     | UNIT | DEMAND      |               |        |            |       |                  |             |   |
|                                                                |       |             |               |            |                  |                       |     | 005  | LEVEL1      |               |        |            |       |                  |             |   |
|                                                                |       |             |               |            | UNIT             | TYPE : AIR-CONDITIONE | R   | 000  | LEVELI      | VALID         |        |            |       |                  | ~           |   |

#### Schermata GROUP DEFINITION (DEFINIZIONE GRUPPO)

| [N.]                       | : | Mostra il numero del gruppo.                                                                |
|----------------------------|---|---------------------------------------------------------------------------------------------|
| [GROUP NAME (NOME GRUPPO)] | : | Mostra il nome del gruppo di riferimento. Se non è stato registrato                         |
|                            |   | alcun gruppo, questo elemento viene lasciato vuoto.                                         |
| [REP. (RAPPRESENTATIVA)]   | : | Mostra il simbolo "*" in corrispondenza dell'unità principale del<br>gruppo di riferimento. |
|                            |   | Le informazioni dell'unità principale si riflettono sulle informazioni                      |
|                            |   | relative al funzionamento del gruppo, ad eccezione di quelle su                             |
|                            |   | esecuzione/arresto e sul simbolo del filtro.                                                |

| [UNIT No. (N. UNITÀ)] | : Mostra l'elenco dei numeri delle unità incluse nel gruppo di<br>riferimento. |                                                                                                    |                                                                          |  |  |  |  |
|-----------------------|--------------------------------------------------------------------------------|----------------------------------------------------------------------------------------------------|--------------------------------------------------------------------------|--|--|--|--|
| [DEMAND]              | :                                                                              | : Mostra il livello di elaborazione (LEVEL1, 2 o 3) di una richiesta.<br>(Fare riferimento al manuale utente della console centrale SL4 per<br>informazioni sulla richiesta.) |                                                                          |  |  |  |  |
| [ALL COMMAND]         | :                                                                              | Consente all'utente di speciolettive.                                                                                                    | cificare se applicare impostazioni                                       |  |  |  |  |
|                       |                                                                                | VALID (ATTIVATO)                                                                                                    | Applica impostazioni collettive                                          |  |  |  |  |
|                       |                                                                                | INVALID (DISATTIVATO)                                                                                                    | Non applica impostazioni collettive                                      |  |  |  |  |
| [FAN TYPE]            | :                                                                              | Visualizza il tipo di ventilatore (1-speed, 2-speed(Hi-Me), 2-speed(Hi-Lo), 3-speed o 4-speed) del gruppo di riferimento.                                                     |                                                                          |  |  |  |  |
| [LOUVER]              | :                                                                              | Visualizza l'indicazione VAL del gruppo di riferimento.                                                                                                    | ID o INVALID della bocchetta di ventilazione                             |  |  |  |  |
|                       |                                                                                | VALID (ATTIVATO)                                                                                                    | Gruppo sul quale è possibile impostare<br>l'orientamento dell'aria       |  |  |  |  |
|                       |                                                                                | INVALID (DISATTIVATO)                                                                                                    | Gruppo sul quale non è possibile<br>impostare l'orientamento dell'aria   |  |  |  |  |
| [TYPE]                | :                                                                              | Visualizza il tipo di unità (C<br>per il gruppo di riferimento                                                                                                    | Condizionatore d'aria, Altro, HMU o Q-ton)                               |  |  |  |  |
|                       |                                                                                | Se si seleziona "Other", no temperatura, ventilatore e                                                                                                    | on sarà possibile impostare modalità,<br>orientamento del flusso d'aria. |  |  |  |  |
| [ICON]                | :                                                                              | Visualizza l'icona per il gru                                                                                                    | ippo di riferimento.                                                     |  |  |  |  |
| [ENERGY SAVING]       | :                                                                              | Visualizza l'indicazione VAL<br>(Risparmio energetico) del g                                                                                                    | ID o INVALID della funzione Energy Saving<br>gruppo di riferimento.      |  |  |  |  |

#### Nota

- Per impostazione predefinita, un'unità viene registrata anticipatamente in un gruppo. Per registrare un'unità in un altro gruppo, eliminare prima di tutto la registrazione esistente, quindi registrare l'unità in un altro gruppo.
- Per impostazione predefinita, i nomi del gruppo sono mostrati sotto forma di numeri sequenziali, ad esempio "001, 002, 003, ...".
- I nomi delle unità includono numeri diversi a seconda dei metodi di comunicazione. Esempio relativo all'impostazione di un precedente SL: 1-00 (n. Superlink, indirizzo interno) Esempio relativo all'impostazione di un nuovo SL: 005 (indirizzo interno)

#### [Per modificare la definizione di un gruppo]

**2.** Selezione di un gruppo da modificare.

Nella schermata GROUP DEFINITION (DEFINIZIONE GRUPPO), fare clic sul pulsante <u>di</u> di un gruppo che si desidera modificare. Verrà visualizzata la seguente schermata, la quale mostra un elenco di informazioni relative all'unità registrata nel gruppo di riferimento.

| GROUP           | NAME :             | 1       |          |        |   |   |
|-----------------|--------------------|---------|----------|--------|---|---|
| UNIT            | TTYPE :            | AIR-CON | DITIONER |        | * |   |
|                 | ICON :             | O N     | -        |        |   |   |
| FAN             | N TYPE :           | 4-SPEED |          |        |   |   |
| L               | DUVER :            | VALID   | INVALID  |        |   |   |
| ALL COM         | MAND :             | VALID   | INVALID  |        | - | _ |
| REF<br>UNIT SET | . UNIT :<br>TING : | 000     |          |        |   |   |
| UNIT            | DEM                | AND     | ENERGY S | AVING  |   |   |
| 000             | LEVEL1             | •       | VALID    | NVALID |   |   |
|                 |                    |         |          |        |   |   |
|                 |                    |         |          |        |   |   |
|                 |                    |         |          |        |   | - |

Schermata GROUP DEFINITION DETAILS (DETTAGLI DEFINIZIONE GRUPPO)

#### **3.** Inserimento delle nuove impostazioni.

Inserire o selezionare una nuova impostazione. È possibile configurare i seguenti elementi.

| [GROUP NAME (NOME GRUPPO)]        | : Digitare un nome composto da un massimo di 16 caratteri da u<br>(il nome deve essere univoco, non è possibile utilizzare nomi di<br>gruppi). |                                                                                                    |                                                                                        |  |  |  |  |
|-----------------------------------|----------------------------------------------------------------------------------------------------|----------------------------------------------------------------------------------------------------|----------------------------------------------------------------------------------------|--|--|--|--|
| [UNIT TYPE]                       | :                                                                                                    | Selezionare il tipo di unità (Condizionatore d'aria, Altro, HMU o<br>Q-ton) per il gruppo di riferimento.<br>Se si seleziona "Other", non sarà possibile impostare modalità                                                |                                                                                        |  |  |  |  |
| Nota                              |                                                                                                    | temperatura, ventilatore e                                                                                                    | orientamento del flusso d'aria.                                                        |  |  |  |  |
| • HMLL: upità del medule idropico |                                                                                                    |                                                                                                    |                                                                                        |  |  |  |  |
| Q-ton: scaldacqua a pompa di calo | re                                                                                                    |                                                                                                    |                                                                                        |  |  |  |  |
| [ICON]                            | :                                                                                                    | Selezionare l'icona per il g                                                                                                    | ruppo di riferimento.                                                                  |  |  |  |  |
| [FAN TYPE]                        | :                                                                                                    | Selezionare il tipo di ventila<br>2-speed(Hi-Lo), 3-speed o<br>(eccetto il gruppo HMU e C                                                                                                    | atore (1-speed, 2-speed(Hi-Me),<br>4-speed) del gruppo di riferimento<br>Q-ton).       |  |  |  |  |
| [LOUVER]                          | :                                                                                                    | Selezionare l'opzione VALID o INVALID della bocchetta di ventilazione del gruppo di riferimento (eccetto il gruppo HMU Q-ton).                                                                                             |                                                                                        |  |  |  |  |
|                                   |                                                                                                    | VALID (ATTIVATO)                                                                                                    | Gruppo sul quale è possibile impostare<br>l'orientamento dell'aria                     |  |  |  |  |
|                                   |                                                                                                    | INVALID (DISATTIVATO)                                                                                                    | Gruppo sul quale non è possibile<br>impostare l'orientamento dell'aria                 |  |  |  |  |
| [ALL COMMAND]                     | :                                                                                                    | Consente all'utente di spec<br>collettive. 🌈 pagina 17                                                                                                    | ificare se desidera applicare impostazioni                                             |  |  |  |  |
|                                   |                                                                                                    | VALID (ATTIVATO)                                                                                                    | Applica impostazioni collettive                                                        |  |  |  |  |
|                                   |                                                                                                    | INVALID (DISATTIVATO)                                                                                                    | Non applica impostazioni collettive                                                    |  |  |  |  |
| [REP. UNIT]                       | :                                                                                                    | Selezionare il pulsante di c                                                                                                    | opzione dell'unità che si desidera                                                     |  |  |  |  |
|                                   |                                                                                                    | Impostare come unità principale.<br>L'impostazione dell'unità principale si riflette sulle informazioni<br>relative al funzionamento del gruppo, ad eccezione di quelle su<br>esecuzione/arresto e sul simbolo del filtro. |                                                                                        |  |  |  |  |
| [UNIT]                            | :                                                                                                    | Mostra il numero di unità.                                                                                                    |                                                                                        |  |  |  |  |
| [DEMAND (RICHIESTA)]              | :                                                                                                    | Mostra il livello di elaboraz<br>(eccetto il gruppo Q-ton).<br>(Fare riferimento al manual<br>informazioni sulla richiesta.                                                                                                | tione (LEVEL1, 2 o 3) di una richiesta<br>e utente della console centrale SL4 per<br>) |  |  |  |  |
| [ENERGY SAVING]                   | :                                                                                                    | Selezionare l'opzione VAL<br>Saving (Risparmio energet<br>gruppo Q-ton).                                                                                                    | ID o INVALID della funzione Energy<br>tico) del gruppo di riferimento (eccetto il      |  |  |  |  |

**4.** Applicazione di nuove impostazioni

Fare clic sul pulsante SET (IMPOSTA) in basso a destra sullo schermo. In questo modo verranno applicate le impostazioni modificate.

## Impostazione utenti gruppo

Questa schermata consente di specificare l'ID e la password dell'utente del gruppo da utilizzare per accedere al sistema Web.

In questa schermata, le impostazioni correnti sono mostrate nei campi USER ID e PASSWORD.

1. Selezione di GROUP USER SETTING dalla barra del menu (OPERATOR MENU).

| AIR-CONTINUE      | RS MANAGEMENT SY   | STEM              |               |                    |  |
|-------------------|--------------------|-------------------|---------------|--------------------|--|
| AIII-OONDITIONLI  | IIS MANAULMENT ST  | JILM              |               |                    |  |
| MONITORING * CHAI | NGE ALL * SCHEDULE | SETTING * HISTORY | OPERATOR MENU | MAINTENANCE MENU * |  |
| GROUP USER SET    | TING               |                   |               |                    |  |
| GROUP USER LIST   |                    |                   |               |                    |  |
|                   |                    |                   |               |                    |  |
| 1 GROUP1          |                    | <u> </u>          |               |                    |  |
| 2 GROUP2          | 0 1                | -                 |               |                    |  |
| 3 GROUP3          | 0                  |                   |               |                    |  |
| 4 GROUP4          | 0                  |                   |               |                    |  |
| 5 GROUP5          | 0                  |                   |               |                    |  |
| 6 GROUP6          | 0                  |                   |               |                    |  |
| 7 GROUP7          | 0                  |                   |               |                    |  |
| 8 GROUPS          | 0                  |                   |               |                    |  |
| 9 GROUP9          | 0                  |                   |               |                    |  |
| 10 GROUP10        | 0                  |                   |               |                    |  |
| 11 GROUP11        | 0                  |                   |               |                    |  |
| 12 GROUP12        | 0                  |                   |               |                    |  |
| 13 GROUP13        | 0                  |                   |               |                    |  |
| 14 GROUP14        | 0                  |                   |               |                    |  |
| 15 GROUP15        | 0                  |                   |               |                    |  |
| 16 GROUP16        | 0                  |                   |               |                    |  |
| 17 GROUP17        | 0                  |                   |               |                    |  |
| 18 GROUP18        | 0                  |                   |               |                    |  |
| 19 GROUP19        | 0                  |                   |               |                    |  |
| 20 GROUP20        | 0                  |                   |               |                    |  |

#### Schermata GROUP USER SETTING

2. Inserimento delle nuove impostazioni.

Fare clic sul tasto 🥓 dell'utente del gruppo da modificare.

| GROUP USER | DETAILS   | ×       |             |
|------------|-----------|---------|-------------|
| USER ID :  | GROUP1    |         | 2           |
| PASSWORD : | 123456    |         | 3           |
|            |           | SET -   | 4           |
| Scherma    | ata GROUP | USER DI | I<br>ETAILS |

3. Inserire una nuova impostazione per ciascun elemento.

È possibile utilizzare un massimo di 16 caratteri alfanumerici da un byte per l'ID e fino a 8 caratteri alfanumerici da un byte per la password.

4. Applicazione delle impostazioni modificate.

Fare clic sul pulsante SET in fondo allo schermo. In questo modo verranno applicate le impostazioni modificate.

#### Nota

- Non è possibile utilizzare gli stessi caratteri per più ID.
- Non è possibile impostare la password predefinita di fabbrica.

#### · Impostazioni relative all'operatore

Questa schermata consente di specificare l'ID e la password dell'operatore da utilizzare per accedere al sistema Web. In questa schermata, le impostazioni correnti sono mostrate nei campi ID e PASSWORD (PASSWORD).

1. Selezione di OPERATOR SETTING dalla barra del menu (OPERATOR MENU).

| 🖥 🖅 🗇 OPERATOR SE                                            | TTING $\times$ + $\vee$            |               |           |                 |                    |   | - 0 | × |
|--------------------------------------------------------------|------------------------------------|---------------|-----------|-----------------|--------------------|---|-----|---|
| $\leftrightarrow$ $\rightarrow$ $\bigcirc$ $\Leftrightarrow$ | 192.168.0.120/operator_setting.asp |               |           |                 | □ ☆                | ☆ | L É | · |
|                                                              | AIR-CONDITIONERS MANA              | GEMENT SYSTEM | HISTORY - | OPERATOR MENU * | MAINTENANCE MENU * | * |     |   |
|                                                              | OPERATOR SETTING                   | 2             |           |                 |                    |   |     |   |

#### Schermata OPERATOR SETTING (IMPOSTAZIONI RELATIVE ALL'OPERATORE)

2. Inserimento delle nuove impostazioni.

Immettere una nuova impostazione per ciascun elemento. È possibile utilizzare un massimo di 16 caratteri alfanumerici da un byte per l'ID e fino a 8 caratteri alfanumerici da un byte per la password.

**3.** Applicazione delle impostazioni modificate.

Fare clic sul pulsante SET (IMPOSTA) in fondo allo schermo. In questo modo verranno applicate le impostazioni modificate.

#### Nota

Non è possibile impostare la password predefinita di fabbrica.

## • Download Monthly Data Files (solo SC-SL4-BE3)

La schermata DOWNLOAD MONTHLY DATA FILES (DOWNLOAD FILE DI DATI MENSILI) consente di scaricare i dati relativi alle operazioni di calcolo. È possibile scaricare i dati delle operazioni di calcolo degli ultimi 12 mesi incluso quello corrente.

1. Selezione di DOWNLOAD MONTHLY DATA FILES dalla barra del menu (OPERATOR MENU).

|   |         | 192.168.0.120/download_monthly_data_files.asp                                                                                                    | _ b ∧<br>□ ☆ ☆ ℓ ccout |
|---|---------|----------------------------------------------------------------------------------------------------|------------------------|
|   |         | AIR-CONDITIONERS MANAGEMENT SYSTEM                                                                                                    |                        |
|   |         | MONITORING * CHANGE ALL * SCHEDULE SETTING * HISTORY * OPERATOR MENU                                                                                                    | MAINTENANCE MENU *     |
|   |         | DOWNLOAD MONTHLY DATA FILES                                                                                                    |                        |
|   |         | CONFIGURATION FILE       MONTHLY DATA FILE         SHInSLconflig.bin:       DOWNLOAD       02 / 2021 :       DOWNLOAD       3         01 / 2021 :       DOWNLOAD       DOWNLOAD       12 / 2020 :       DOWNLOAD         11 / 2020 :       DOWNLOAD       DOWNLOAD       10 / 2020 :       DOWNLOAD         10 / 2020 :       DOWNLOAD       DOWNLOAD       09 / 2020 :       DOWNLOAD         09 / 2020 :       DOWNLOAD       08 / 2020 :       DOWNLOAD         07 / 2020 :       DOWNLOAD       06 / 2020 :       DOWNLOAD         06 / 2020 :       DOWNLOAD       06 / 2020 :       DOWNLOAD         06 / 2020 :       DOWNLOAD       05 / 2020 :       DOWNLOAD         04 / 2020 :       DOWNLOAD       01 / 2020 :       DOWNLOAD         03 / 2020 :       DOWNLOAD       03 / 2020 :       DOWNLOAD |                        |
|   |         |                                                                                                    |                        |
| I | Cabarma |                                                                                                    |                        |

2. Download del file di configurazione.

È possibile scaricare i dati relativi alla configurazione più recente di un gruppo.

Fare clic sul pulsante DOWNLOAD nel campo CONFIGURATION FILE (FILE DI CONFIGURAZIONE). Verrà visualizzata una finestra popup; specificare la destinazione in cui salvare i dati e procedere con il salvataggio.

3. Download del file di dati delle operazioni di calcolo mensili.

Nel campo MONTHLY DATA FILE (FILE DI DATI MENSILI), fare clic sul pulsante DOWNLOAD del mese di riferimento.

Verrà visualizzata una finestra popup; specificare la destinazione in cui salvare i dati e procedere con il salvataggio.

#### Nota

È possibile visualizzare il file scaricato con la procedura descritta sopra utilizzando il software per le operazioni di calcolo (SL4-BE2 Utility). Il software per le operazioni di calcolo è disponibile soltanto per unità SC-SL4-BE3.

## Informazioni di sistema

La schermata SYSTEM INFORMATION (INFORMAZIONI SUL SISTEMA) consente di visualizzare le informazioni di sistema del prodotto. La schermata mostra le seguenti informazioni.

1. Selezione di SYSTEM INFORMATION dalla barra del menu (OPERATOR MENU).

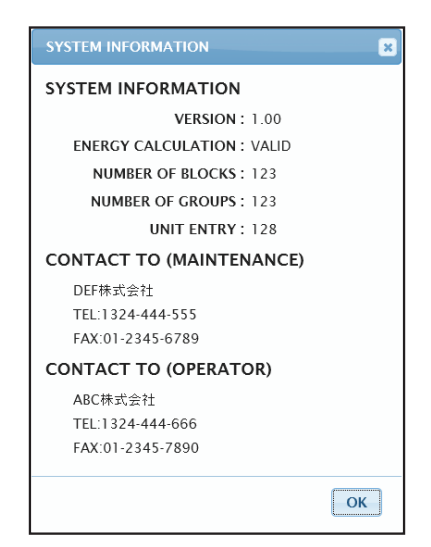

#### Schermata SYSTEM INFORMATION (INFORMAZIONI SUL SISTEMA)

#### VERSION

Mostra la versione del sistema di gestione attualmente utilizzato.

ENERGY CALCULATION Visualizza VALID. (solo SC-SL4-BE3)

NUMBER OF BLOCKS Mostra il numero di blocchi correntemente registrati.

NUMBER OF GROUPS (NUMERO DI GRUPPI) Mostra il numero di gruppi attualmente registrati.

UNIT ENTRY (VOCE UNITÀ) Mostra il numero di unità incluse nei gruppi attualmente registrati.

CONTACT TO Mostra le informazioni di contatto relative alla manutenzione e all'operatore del prodotto.

## Log out

Per uscire dal sistema dopo aver effettuato l'accesso, fare clic su LOGOUT sul lato superiore destro della schermata.

Dopo aver effettuato il log out, verrà visualizzata la schermata di accesso ("login").

# Utilizzo del MAINTENANCE MENU

Il MAINTENANCE MENU consente a rivenditori e professionisti qualificati di eseguire la manutenzione delle unità della console centrale.

Se esegue l'accesso utilizzando un normale ID operatore, all'utente non è consentito utilizzare MAINTENANCE MENU.

## Monitoraggio dati operativi

È possibile monitorare i dati operativi delle unità interna ed esterna.

1. Fare clic su OPERATION DATA MONITORING su MAINTENANCE MENU dalla barra del menu.

|              | AIR-CON    | DITIONERS MANAGE       | MENT SY  | STEM      |                         |                 |                  |   | <b>SH</b><br>TRIES |
|--------------|------------|------------------------|----------|-----------|-------------------------|-----------------|------------------|---|--------------------|
|              | MONITORING | CHANGE ALL             | SCHEDULE | E SETTING | HISTORY                 | OPERATOR MENU * | MAINTENANCE MENU | _ |                    |
|              | OPERATIO   | N DATA MONITORIN       | IG       |           |                         |                 |                  |   |                    |
| CSV DOWNLOAD | ) ———      |                        |          |           |                         |                 |                  |   | _                  |
| DOWNLOAD     | -          |                        |          |           |                         |                 |                  |   |                    |
|              |            | NDOOR UNIT:            | -)       |           |                         | -               |                  |   |                    |
|              | 1          | RUN/STOP :             |          | 1         | COMPRESSOR Hz1 :        | Hz              |                  |   |                    |
|              | 2          | OPERATION MODE :       |          | 2         | COMPRESSOR Hz2 :        | Hz              |                  |   |                    |
|              | 3          | SET TEMP. :            | deg C    | 3         | OUTDOOR AIR TEMP. :     | deg C           |                  |   |                    |
|              | 4          | SET FAN SPEED :        |          | 4         | OU HEAT EXCH. TEMP.1 :  | deg C           |                  |   |                    |
|              | 5          | REQUIRED Hz :          | Hz       | 5         | OU HEAT EXCH. TEMP.2 :  | deg C           |                  |   |                    |
|              | 6          | RETURN AIR TEMP. :     | deg C    | 6         | OU HEAT EXCH. TEMP.3 :  | deg C           |                  |   |                    |
|              | 7          | IU EEV OPENING :       | Pulse    | 7         | OU HEAT EXCH. TEMP.4 :  | deg C           |                  |   |                    |
|              | 8          | IU HEAT EXCH. TEMP.1 : | deg C    | 8         | DISCHARGE PIPE TEMP.1 : | deg C           |                  |   |                    |
|              | 9          | IU HEAT EXCH. TEMP.2 : | deg C    | 9         | DISCHARGE PIPE TEMP.2 : | deg C           |                  |   |                    |
|              | 10         | IU HEAT EXCH. TEMP.3 : | deg C    | 10        | COMP BOTTOM TEMP.1 :    | deg C           |                  |   |                    |
|              |            |                        |          | 11        | COMP BOTTOM TEMP.2 :    | deg C           |                  |   |                    |
|              |            |                        |          | 12        | HIGH PRESSURE :         | MPa             |                  |   |                    |
|              |            |                        |          | 13        | LOW PRESSURE :          | MPa             |                  |   |                    |
|              |            |                        |          |           |                         |                 |                  |   |                    |
|              |            |                        |          |           |                         |                 |                  |   |                    |
|              |            |                        |          |           |                         |                 |                  |   |                    |
|              |            |                        |          |           |                         |                 |                  |   |                    |
|              |            |                        |          |           |                         |                 |                  |   |                    |

#### Schermata OPERATION DATA MONITORING

2. Selezionare l'indirizzo dell'unità interna e/o quello dell'unità esterna.

Le unità selezionate vengono impostate. Per cambiare un tipo di gruppo, fare clic su "4".

<Salvataggio dei dati>

3. Fare clic sul tasto DOWNLOAD.

I dati delle unità selezionate vengono salvati.

# **Risoluzione di problemi**

| Non si ricorda l'indirizzo IP                                                                                         |                                                                                                    |  |  |  |
|----------------------------------------------------------------------------------------------------|----------------------------------------------------------------------------------------------------|--|--|--|
| Non si ricorda l'indirizzo IP; sono state effettuate impostazioni errate                                              | Fare riferimento alle impostazioni della console centrale SL4.                                                                                                    |  |  |  |
| Non si ricorda l'ID e/o la password                                                                                   |                                                                                                    |  |  |  |
| Si è verificato un errore di connessione                                                                              | Controllare che l'indirizzo immesso sia corretto.<br>Fare clic sul pulsante "Aggiorna" nel browser Web. Se<br>il problema persiste, riavviare il browser Web.            |  |  |  |
| Il PC che gestisce il monitoraggio si blocca una volta ogni qualche mese.                                             | Riavviare regolarmente il browser Web.                                                                                                    |  |  |  |
| Non vengono visualizzati problemi sullo schermo, ma<br>l'unità non funziona correttamente.                            | Controllare se si è in modalità virtuale.<br>Verificare l'impostazione nella console centrale SL4.                                                                       |  |  |  |
| Non è possibile modificare le impostazioni relative<br>alla temperatura (da 10 °C a 17,5 °C e da 30,5 °C a<br>35 °C). | Alcune unità non consentono la modifica delle<br>impostazioni relative alla temperatura. Contattare il<br>proprio rivenditore per assistenza.                            |  |  |  |
| Si verificano problemi con il funzionamento programmato                                                               | Controllare che le impostazioni relative alla<br>programmazione (programmazione odierna e<br>programmazione giornaliera dettagliata) siano<br>configurate correttamente. |  |  |  |

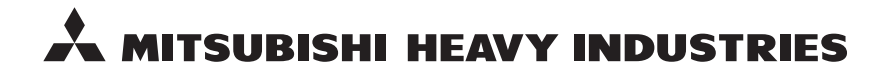

#### MITSUBISHI HEAVY INDUSTRIES THERMAL SYSTEMS, LTD.

2-3 Marunouchi 3-chome, Chiyoda-ku, Tokyo 100-8332, Japan http://www.mhi-mth.co.jp

#### MITSUBISHI HEAVY INDUSTRIES AIR-CONDITIONING EUROPE, LTD.

5 The Square, Stockley Park, Uxbridge, Middlesex, UB11 1ET, United Kingdom Tel: +44-333-207-4072 Fax:+44-333-207-4089 http://www.mhiae.com

#### MHIAE SERVICES B.V.

(Wholly-owned subsidiary of MITSUBISHI HEAVY INDUSTRIES AIR-CONDITIONING EUROPE, LTD.) Herikerbergweg 238, Luna ArenA, 1101 CM Amsterdam, Netherlands P.O.Box 23393 1100 DW Amsterdam, Netherlands Tel : +31-20-406-4535 http://www.mhiaeservices.com/

#### MITSUBISHI HEAVY INDUSTRIES AIR-CONDITIONERS AUSTRALIA, PTY. LTD.

Block E, 391 Park Road, Regents Park, NSW, 2143 PO BOX 3167, Regents Park, NSW, 2143 Tel: +61-2-8774-7500 Fax: +61-2-8774-7501 http://www.mhiaa.com.au

#### MITSUBISHI HEAVY INDUSTRIES - MAHAJAK AIR CONDITIONERS CO., LTD.

220 Soi Chalongkrung 31, Kwang Lamplatiew, Khet Lad Krabang, Bangkok 10520, Thailand Te1: +66-2-326-0401 Fax: +66-2-326-0419 http://www.maco.co.th/